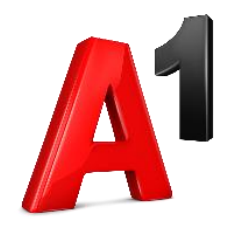

# Biz Komunikator (PC)

## Korisničke upute

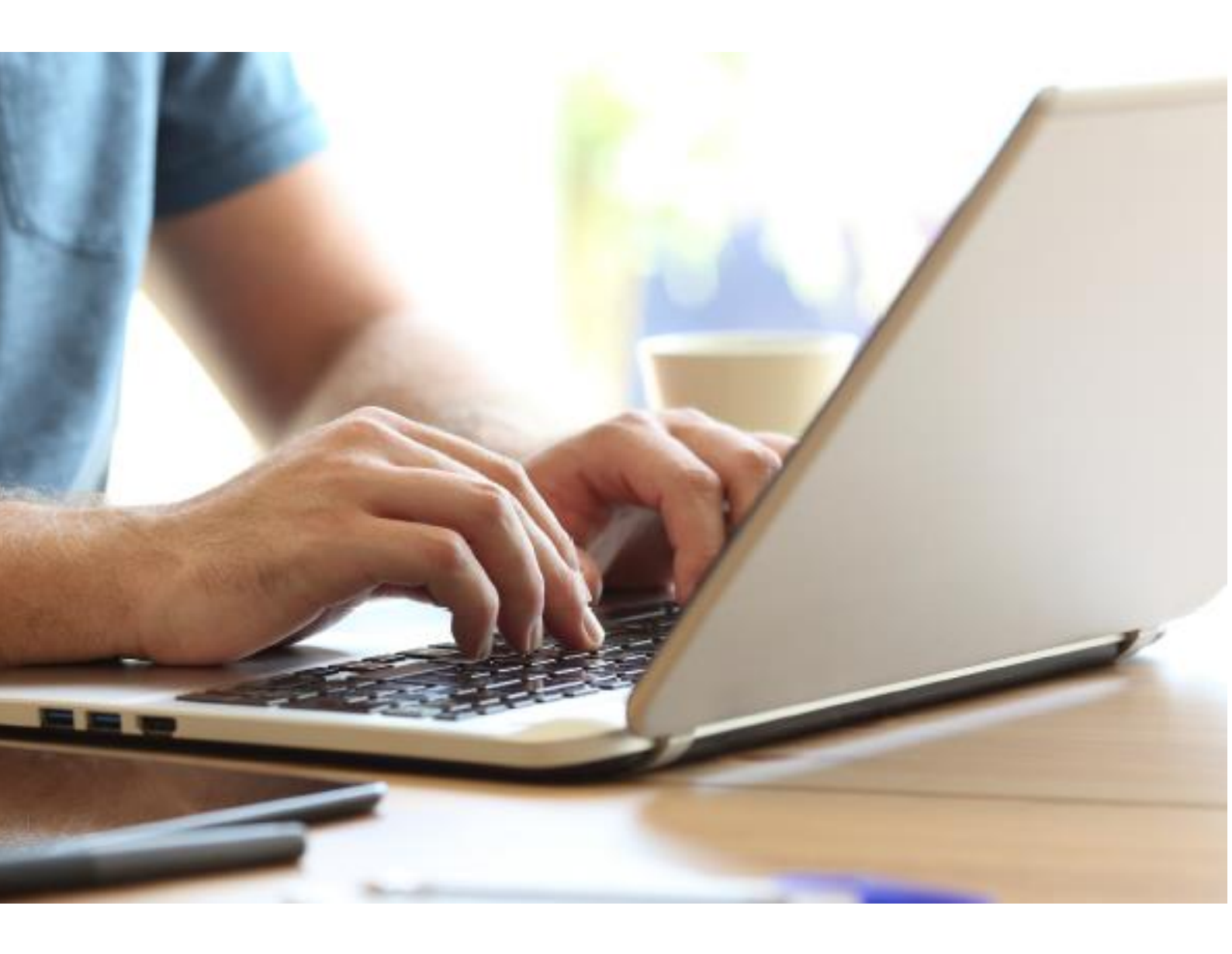

## Sadržaj

|                                                                                                    | 4                                                             |
|----------------------------------------------------------------------------------------------------|---------------------------------------------------------------|
| Instalacija                                                                                                    | 4                                                             |
| Korištenje komunikatora                                                                                                    | 7                                                             |
| Promjena lozinke CommPortala                                                                                                    | 8                                                             |
| Pozivanje                                                                                                    | 9                                                             |
| Slanje instant poruka                                                                                                    | 0                                                             |
| Dodavanje sugovornika u chat 1                                                                                                    | 0                                                             |
| Dodavanje sugovornika u individualni chat 1                                                                                                    | 0                                                             |
| Grupni chat 1                                                                                                    | 1                                                             |
| Dodavanje sugovornika u grupni chat1                                                                                                    | 2                                                             |
| Slanje dokumenata                                                                                                    | 3                                                             |
| Isključivanje obavijesti ("Mute Notifications")1                                                                                                    | 3                                                             |
| Postavljanje personalizirane poruke (Statusa)1                                                                                                    | 5                                                             |
| Govorne poruke                                                                                                    | 5                                                             |
| Preslušavanje govornih poruka1                                                                                                    | 5                                                             |
| Odgovor na govornu poruku                                                                                                    | 6                                                             |
| Preusmjeravanje govorne pošte (e-mail)1                                                                                                    | 6                                                             |
| Preusmjeravanje govorne pošte (govorna pošta)1                                                                                                    | 7                                                             |
| Nova govorna poruka                                                                                                    | 7                                                             |
| Opcije računa 1                                                                                                    | 8                                                             |
| Dodavanje kontakata2                                                                                                    | 0                                                             |
|                                                                                                    |                                                               |
| Opće, audio i video postavke                                                                                                    | 1                                                             |
| Opće, audio i video postavke                                                                                                    | 1<br>5                                                        |
| Opće, audio i video postavke                                                                                                    | 1<br>5<br>6                                                   |
| Opće, audio i video postavke                                                                                                    | 21<br>25<br>6                                                 |
| Opće, audio i video postavke                                                                                                    | 21<br>25<br>6<br>7                                            |
| Opće, audio i video postavke                                                                                                    | 21<br>25<br>26<br>7<br>8                                      |
| Opće, audio i video postavke                                                                                                    | 21<br>25<br>26<br>27<br>8<br>9                                |
| Opće, audio i video postavke       2         Provjera nadogradnje       2         Max UC Meeting       2         Pregled nadolazećih i snimljenih sastanaka       2         Kreiranje sastanaka       2         Snalaženje unutar sastanka       2         Dodavanje sugovornika u sastanak       2         Upravljanje sugovornicima       3                                                                                                    | 21<br>25<br>26<br>26<br>27<br>28<br>9<br>0                    |
| Opće, audio i video postavke       2         Provjera nadogradnje       2         Max UC Meeting       2         Pregled nadolazećih i snimljenih sastanaka       2         Kreiranje sastanaka       2         Snalaženje unutar sastanka       2         Dodavanje sugovornika u sastanak       2         Upravljanje sugovornicima       3         Ankete       3                                                                                                    | 21<br>25<br>26<br>27<br>28<br>29<br>10<br>1                   |
| Opće, audio i video postavke       2         Provjera nadogradnje.       2         Max UC Meeting       2         Pregled nadolazećih i snimljenih sastanaka       2         Kreiranje sastanaka       2         Snalaženje unutar sastanka       2         Dodavanje sugovornika u sastanak       2         Upravljanje sugovornicima       3         Ankete       3         Dijeljenje ekrana       3                                                                                                    | 21<br>25<br>26<br>27<br>28<br>9<br>0<br>1<br>3                |
| Opće, audio i video postavke       2         Provjera nadogradnje       2         Max UC Meeting       2         Pregled nadolazećih i snimljenih sastanaka       2         Kreiranje sastanaka       2         Snalaženje unutar sastanka       2         Dodavanje sugovornika u sastanak       2         Upravljanje sugovornicima       3         Ankete       3         Dijeljenje ekrana       3         Chat       3                                                                                           | 21<br>25<br>26<br>27<br>28<br>9<br>0<br>1<br>3<br>3           |
| Opće, audio i video postavke       2         Provjera nadogradnje.       2         Max UC Meeting       2         Pregled nadolazećih i snimljenih sastanaka       2         Kreiranje sastanaka       2         Snalaženje unutar sastanka       2         Dodavanje sugovornika u sastanak       2         Upravljanje sugovornicima       3         Ankete       3         Dijeljenje ekrana       3         Snimanje sastanka       3                                                                             | 1<br>25<br>26<br>27<br>28<br>29<br>30<br>3<br>3<br>4          |
| Opće, audio i video postavke       2         Provjera nadogradnje       2         Max UC Meeting       2         Pregled nadolazećih i snimljenih sastanaka       2         Kreiranje sastanaka       2         Snalaženje unutar sastanka       2         Dodavanje sugovornika u sastanak       2         Upravljanje sugovornicima       3         Ankete       3         Dijeljenje ekrana       3         Snimanje sastanka       3         Support       3                                                      | 1<br>25<br>26<br>27<br>28<br>29<br>0<br>1<br>3<br>3<br>4<br>4 |
| Opće, audio i video postavke       2         Provjera nadogradnje       2         Max UC Meeting       2         Pregled nadolazećih i snimljenih sastanaka       2         Kreiranje sastanaka       2         Snalaženje unutar sastanka       2         Dodavanje sugovornika u sastanak       2         Upravljanje sugovornicima       3         Ankete       3         Dijeljenje ekrana       3         Snimanje sastanka       3         Support       3         Minimiziranje/maksimiziranje prozora       3 | 21<br>25<br>26<br>27<br>28<br>9<br>0<br>1<br>3<br>4<br>4<br>4 |

| Planiranje sastanaka                        |    |
|---------------------------------------------|----|
| Pridruživanje sastanku                      |    |
| Dodavanje Max UC Meeting Plugin-a u Outlook |    |
| Konferencija                                |    |
| Zatvaranje komunikatora                     | 40 |

## Biz Komunikator

Pristupni komunikator služi za slanje i primanje audio/video poziva pomoću CommPortal računa. Sinkronizacija kontakata vrši se putem Max UC aplikacije. Na taj način možete jednostavno pozivati kontakte direktno iz aplikacije.

**A1** 

## Instalacija

| Početna Poruke i Pozivi Kontakt                                                                                                    |                                                                                                    | Započni - Alen -                                                                                             |
|----------------------------------------------------------------------------------------------------|----------------------------------------------------------------------------------------------------|----------------------------------------------------------------------------------------------------|
| Status telefona<br>Dostupan za pozive<br>Pri dolaznom pozivu: Neka svi tele<br>Telefon računa<br>Prilikom nejavljanja<br>Proslijedi na <u>drugi telefon</u> nako<br>© Proslijedi na <u>drugi telefon</u><br>© Proslijedi na <u>drugi telefon</u><br>© Proslijedi na <u>drugi telefon</u> | foni zvone zajedno<br>1 36 sekundi<br>on 30 sekundi                                                                                                    | Primjeni     Otkaži       Napredne postavke     Proslijedi odabrano       Proslijedi u slučaju nedostupnosti |
| Vaše usluge                                                                                                    | Postavke poziva                                                                                                    | Obavijesti                                                                                                   |
| Osobni podaci<br>Alen<br><u>Uređaji</u><br>Dodjeljene licence                                                                                                    | Sigurnost<br><u>Promijeni lozinku</u><br><u>Promijeni PIN za usluge poziva</u><br><u>Promijeni sigurnosni email</u><br><u>Promijeni PIN za govornu poštu</u> | Podrška<br>P <u>omoć</u><br>Preuzimanja<br>Pošalji povratnu informaciju                                      |

Kako biste instalirali komunikator na vaše računalo, prijavite se na CommPortal (https://commportal.A1.hr/#login.html), a zatim kliknite na opciju "Preuzimanja" u donjem desnom kutu stranice. Otvara se novi prozor gdje su vidljive sve moguće opcije preuzimanja aplikacija. Kako biste vidjeli sve dostupne opcije, kliknite na gumb "Pregledaj aplikacije". Kliknete li na stavku "Na vašem računalu..." vidljive su opcije dostupne za instalaciju na računalu. Stavka "Na vašem Mobitelu/Tabletu" nudi vam opcije dostupne za različite mobilne operativne sustave.

| Pregledaj aplikacije                                                                       |                                                                                  |
|--------------------------------------------------------------------------------------------|----------------------------------------------------------------------------------|
|                                                                                            |                                                                                  |
|                                                                                            |                                                                                  |
| Na vašem računalu<br>Desktop svojstva su diskretna i uvijek P<br>dostupna kada ih trebate. | Na vašem Mobitelu / Tabletu<br>onesite svoja desktop svojstva svuda sa<br>sobom. |

Nakon što se otvorila nova stranica unutar prozora, pod opcijom *"Računalo"* kliknite na stavku *"Windows* 7 / *Windows 8 / Windows 10*" ukoliko koristite Windows operativni sustav, a *"Mac OS X (10.7+)*" ukoliko koristite Mac OS.

| Pregled Računalu MaX UC MaX Meeting - Outlook dodatak Mobitel / Tablet | Aplikacije na vašem<br>Računalo<br>Max UC<br>Preuzmite Max UC aplikaciju da biste<br>koristili sva svojstva vašeg CommPortal<br>računa. @<br>Windows 7 / Windows 8 / Windows<br>10<br>Mac OS X (10.7+) |
|------------------------------------------------------------------------|----------------------------------------------------------------------------------------------------|
|                                                                        |                                                                                                    |

Nakon što pohranite instalacijsku datoteku, pokrenite istu.

Otvara se program za instalaciju u kojem je u prvom koraku potrebno odabrati opciju "Dalje".

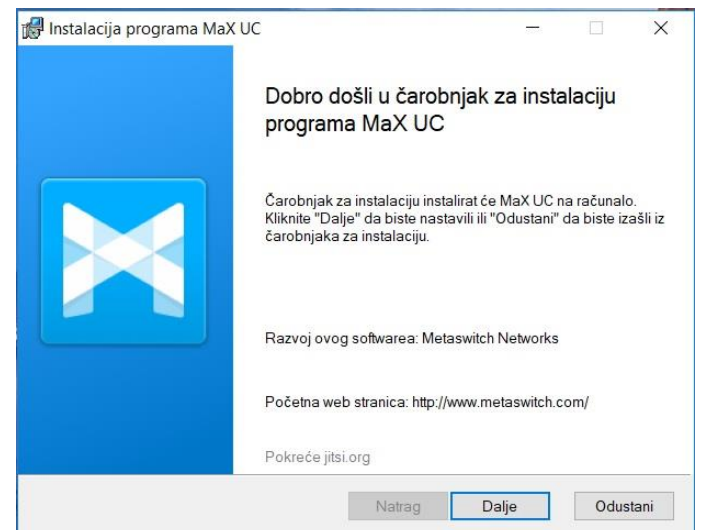

Ukoliko ne želite promijeniti zadanu mapu u koju ćete pohraniti program, kliknite na "*Dalje*". Ukoliko pak želite promijeniti mjesto pohrane, kliknite na opciju "*Promijeni*".

| odatni zadaci                       |        |       |         |
|-------------------------------------|--------|-------|---------|
| Koje dodatne zadatke treba obaviti? |        |       |         |
| Napravi prečace                     |        |       |         |
| Start Izbornik                      |        |       |         |
| Desktop                             |        |       |         |
| Ostale akcije                       |        |       |         |
| Uključi MaX UC prilikom pokretanja  |        |       |         |
|                                     |        |       |         |
|                                     |        |       |         |
|                                     |        |       |         |
|                                     |        |       |         |
|                                     |        | 2     | 72      |
|                                     | Natrag | Dalia | Odustar |

Ukoliko želite ikonu programa na radnoj površini i/ili Start izborniku kvačicom označite polje ispred navedenih opciju u odlomku "*Napravi prečace*".

Kliknite na "Instaliraj" kako biste nastavili s instalacijom.

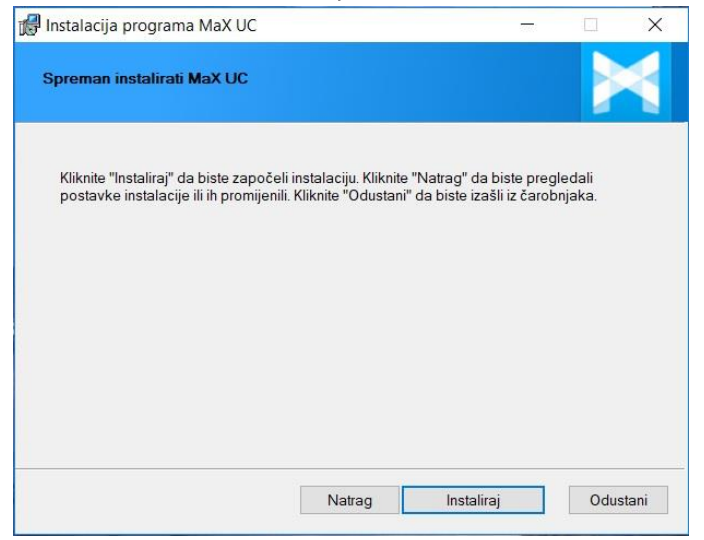

Pričekajte da se završi proces instalacije, a zatim kliknite na "Dovrši".

## Korištenje komunikatora

Nakon što otvorite Max UC komunikator vidjet ćete popis svih kontakata vaše poslovne grupe (*Business Group*). Postoje dvije vrste dostupnosti koje sami možete podesiti, dostupnost na komunikatoru (*Presence*) i dostupnost Call Manager-a. Dostupnost na komunikatoru (*Presence*) možete podesiti kliknete li na strelicu pored vašeg imena (dostupan – *Online* ili zauzet – *Busy*). Također, ukoliko ste određeno vrijeme neaktivni, automatski će se pojaviti status *odsutan – Away*. Ukoliko želite podesiti dostupnost Call Managera, isto možete učiniti kliknete li na strelicu pored vašeg imena i odaberete opciju dostupan – *Available* ili ne smetaj – *Do Not Disturb*. Ukoliko odaberete opciju *Do Not Disturb*, nećete moći primati pozive. Ovdje možete podesiti i upravljanje pozivima ovisno o vašim potrebama kako je prikazano ilustracijom.

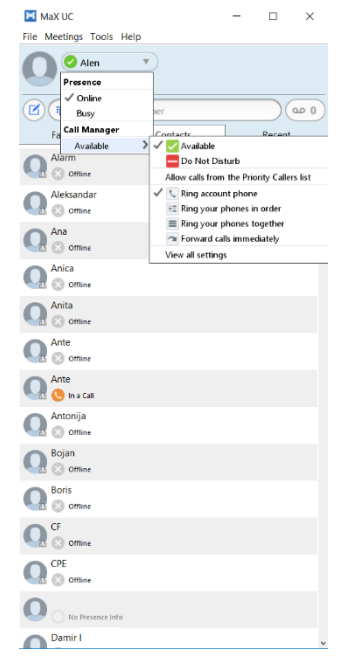

**Napomena**: Opcija *Ring your phones in order* se ne odnosi za slučaj da prvo zvoni vaš IP telefon, a zatim da nakon određenog vremena zvoni vaš komunikator, komunikator je ekstenzija vaše telefonske linije na IP telefonu te odabirom te opcije istovremeno će zvoniti vaš IP telefon i komunikator. U slučaju da za alternativnu destinaciju podesite vaš neki drugi broj, npr broj mobilnog uređaja, kada odaberete opciju *Ring your phones in order*, tada će prvo zvoniti vaš IP telefon (i/ili komunikator), a nakon postavljenog vremena će se poziv preusmjeriti na vaš alternativni broj (npr. mobilni broj).

Ukoliko želite provjeriti nedavne pozive (Dolazne, odlazne i propuštene), kliknite na opciju "*Recent*". S lijeve strane pored imena stoje ikone telefona u različitim bojama.

| MaX UC                   |           | - |        | ×    |
|--------------------------|-----------|---|--------|------|
| File Meetings Tools      | Help      |   |        |      |
| Online                   | <b>v</b>  |   |        |      |
| Enter name               | or number |   |        | 10 O |
| Favorites                | Contacts  |   | Recent |      |
| All                      | Calls     |   | Chats  |      |
| O091 Mar 31 12:39        |           |   |        | ^    |
| 0091 632<br>Mar 30 12:40 |           |   |        |      |
| 0092 340<br>Mar 26 12:46 |           |   | •      |      |
| O091 555                 |           |   |        |      |
| 80091 388 Mar 25 12:01   |           |   |        |      |
| +44 7469<br>Mar 25 11:17 |           |   |        |      |
| O092 531                 |           |   |        |      |
| 0092 196<br>Mar 24 11:08 |           |   |        |      |
| 0092 436<br>Mar 23 11:42 |           |   |        |      |
| 0091 461<br>Mar 19 12:55 |           |   |        |      |
| O092 449<br>Mar 18 12:42 |           |   |        |      |
| 0091 469<br>Mar 17 1649  |           |   |        |      |
| (X) 0092 685             |           |   |        |      |

| Ikona | Značenje          |
|-------|-------------------|
| E     | Primljeni pozivi  |
| I     | Odlazni pozivi    |
| ×     | Propušteni pozivi |

## Promjena lozinke CommPortala

Ukoliko želite promijeniti lozinku vašeg CommPortala kliknite na opciju *"File"*, a zatim na *"Change Password"*. Otvorit će se prozor u kojem se traži unos trenutne lozinke (*"Old Password"*), nove lozinke (*"New Password"*), a zatim potvrda nove lozinke (*"Verify"*).

| MaX UC                    |          | - |        | $\times$ |          |          |     |           |        |        |
|---------------------------|----------|---|--------|----------|----------|----------|-----|-----------|--------|--------|
| File Meetings Tools Help  |          |   |        |          |          |          |     |           |        |        |
| Change Password           |          |   |        |          |          |          |     |           |        |        |
| Mute Notification Sounds  |          |   |        |          |          |          |     |           |        |        |
| Add Contact               |          |   |        |          |          |          |     |           |        |        |
| New Group Chat            | er       |   |        |          |          |          |     |           |        |        |
| Sign Out of Chat          | Contacts |   | Recent |          |          |          |     |           |        |        |
| Log Out                   | Calls    |   | Chats  |          |          |          |     |           |        |        |
| Quit 09 3000              |          |   |        | ^        |          |          |     |           |        |        |
| Mar 31 12:39              |          |   |        |          | _        |          |     |           |        |        |
| 0091 632<br>Mar 30 12:40  |          |   |        |          | 🔀 Change | e Passwo | ord |           |        | ×      |
| 0092 340                  |          |   |        |          |          |          |     |           |        |        |
| Mar 26 12:46              |          |   |        |          | Old Pass | sword:   |     |           |        |        |
| (2) 0091 555              |          |   |        | - 1      | 014140   |          |     |           |        |        |
| - 0001 200                |          |   |        |          | New Deer |          |     |           |        |        |
| Mar 25 12:01              |          |   |        |          | New Pass | swora:   |     |           |        |        |
| +44 7469                  |          |   |        |          | ,        |          |     |           |        |        |
| Mar 25 11:17              |          |   |        |          |          | verity:  |     |           |        |        |
| (×) 0092 531              |          |   |        |          |          |          |     |           |        |        |
| 0092,196                  |          |   |        |          |          |          |     | Change Da | coword | Cancel |
| Mar 24 11:08              |          |   |        |          |          |          |     | Change Pa | ssword | Cancer |
| 0092 436                  |          |   |        |          |          |          |     |           |        |        |
| Mar 23 11:42              |          |   |        |          |          |          |     |           |        |        |
| O091 461<br>Mar 19 12:55  |          |   |        |          |          |          |     |           |        |        |
| (X) 0092 449              |          |   |        |          |          |          |     |           |        |        |
| 0091 469<br>Mar 17 16:49  |          |   |        |          |          |          |     |           |        |        |
| 80092 685<br>Mar 17 12:46 |          |   |        | v        |          |          |     |           |        |        |

Promjenu potvrdite klikom na gumb "Change Password".

## Pozivanje

Max UC Desktop komunikator omogućuje pozivanje na dva načina:

- Max UC
- Click-to-Dial

Ukoliko odaberete *"Always Ask"* opciju, prilikom svakog poziva dobit ćete upit na koji način želite da se ostvari odlazni poziv.

Zvanje putem komunikatora znači da će se desktop aplikacija koristiti kao softphone klijent (poziv će se ostvariti putem vašeg računala i koristiti zvučnik i mikrofon priključen na isto).

Želite li nazvati drugi broj s komunikatora, prije unosa telefonskog broja unesite znamenku 0 u polje za pozivanje. Nakon unosa broja koji želite pozvati kliknite enter tipku na tipkovnici ili kliknite na ikonu zelene slušalice (<sup>©</sup>).

Npr.: 0 6385 211 ili +385 1 6385 211

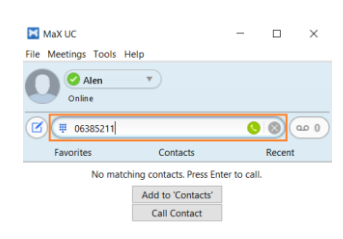

Za prekid poziva kliknite na ikonu crvene slušalice.

| ₩ 063285211 - 00:00:04 | — | × |
|------------------------|---|---|
|                        |   |   |
| 063285211              |   |   |
| Search Online          |   |   |
|                        |   |   |

Zvanje putem *"Click-to-Dial"* opcije znači da će se desktop aplikacija koristiti kao CommPortal Assistant. Prvo će se uspostaviti poziv prema vašem telefonu ili Max UC klijentu (Mobile i/ili Desktop), a kada se javite na neki od vaših uređaja, krenut će uspostava prema pozvanom broju. U ovom slučaju broj se bira kao s CommPortal Assistanta (kao s mobitela) bez koda za izlaznu liniju, npr. 01 6385 211.

Zbog jednostavnijeg rada, preporuča se korištenje *"Max UC"* ili *"Click-to-Dial"* opcije, tj. izbjegavanje korištenja *"Always Ask"* opcije.

## Slanje instant poruka

Kako biste poslali poruku željenom kontaktu, kliknite na ikonu ण smještenu s desne strane imena kontakta. Otvara se novi dijaloški prozor koji vam omogućuje komunikaciju s kontaktom.

| Max UC - 🗆 🗙               |           |         |
|----------------------------|-----------|---------|
| File Meetings Tools Help   |           |         |
| Online Contraction         |           |         |
| Enter name or number       |           |         |
| Favorites Contacts Recent  |           |         |
| Visiting for authorization |           |         |
| O Darko                    |           |         |
| Davor                      |           |         |
| Davor                      |           |         |
| Davor                      | Davor     | - 🗆 ×   |
| Davor                      | 🥝 Online  | s 7 0 1 |
| Dean 📀 Office              |           |         |
| One Denis                  |           |         |
| Omagoj                     |           |         |
| Ominik                     |           |         |
| On Some                    |           |         |
| O Drazen                   |           |         |
| O Drazen                   | Send Chat |         |
| O Drazen                   |           |         |

## Dodavanje sugovornika u chat

Dodavanje sugovornika u individualni chat

Želite li prilikom komunikacije s individualnim sugovornikom dodati novu/e kontakt osobu/e, kliknite na ikonu smještenu u gornjem desnom kutu dijaloškog prozora, a zatim u prozoru koji se otvori nađite sugovornika kojeg želite uključiti u chat i kvačicom označite kućicu smještenu desno od imena sugovornika i kliknite na gumb *"Add selected"*. Ukoliko korisnik nije prisutan (*presence status: offline*), nećete ga biti u mogućnosti dodati u chat.

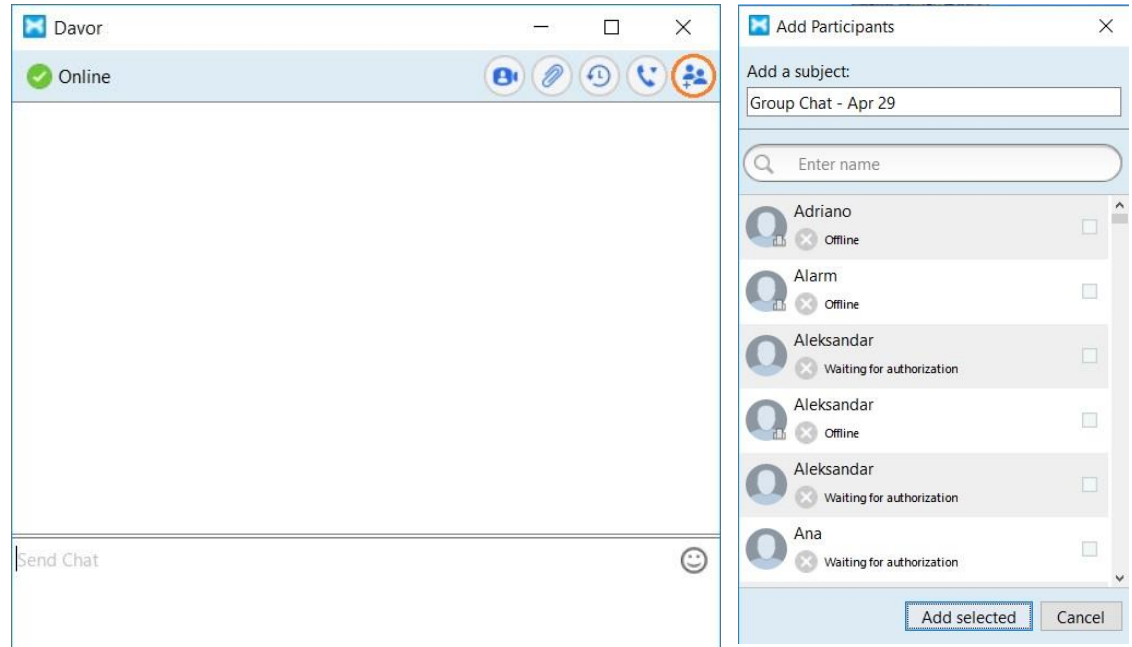

## Grupni chat

Grupni chat možete inicirati kliknete li na opciju *"File"* smještenu u gornjem lijevom kutu komunikatora. Nakon što se pojavi padajući izbornik, kliknite na opciju *"New Group Chat"*.

| 🔀 MaX UC                 |          | - |        | $\times$ |
|--------------------------|----------|---|--------|----------|
| File Meetings Tools Help |          |   |        |          |
| Change Password          |          |   |        |          |
| Mute Notification Sounds |          |   |        |          |
| Add Contact              |          |   |        | -        |
| New Group Chat           | er       | _ |        |          |
| Sign Out of Chat         | Contacts |   | Recent |          |
| Log Out                  | Calls    |   | Chats  |          |
| Quit                     |          |   |        | ^        |
| Apr 12 17:08             |          |   |        |          |
| 0091 189                 |          |   |        |          |
| Mar 31 12:39             |          |   |        |          |
| 0091 632                 |          |   |        |          |
| Mar 30 12:40             |          |   |        |          |
| (2) 0092 340             |          |   |        | - 1      |
| Mar 26 12:46             |          |   |        |          |
| × 0091 555               |          |   |        |          |
| Open 200                 |          |   |        |          |
| Mar 25 12:01             |          |   |        |          |
| +44 7469 703             |          |   |        |          |
| Mar 25 11:17             |          |   |        |          |
| 0092 531                 |          |   |        |          |
| Mar 24 11:59             |          |   |        |          |
| 0092 196                 |          |   |        |          |
| Mar 24 11:08             |          |   |        |          |
| 0092 436                 |          |   |        |          |
| Sec. Mar 23 11:42        |          |   |        |          |
| 0091 461                 |          |   |        |          |
| Mar 19 12:55             |          |   |        |          |
| (2) 0092 449             |          |   |        |          |
| Mar 16 1242              |          |   |        |          |
| 0091 469                 |          |   |        |          |

Otvorit će se novi prozor na kojem u polje *"Add a subject"* možete unijeti naslov grupne komunikacije, a nakon toga je potrebno odabrati željene sudionike grupnog chata. To možete učiniti kliknete li u polje *"Enter name"* i upišete ime ili broj željenog kontakta, a možete i ručno pomicati listu dok ne nađete željenu kontakt osobu. Nakon što nađete željenu kontakt osobu koju želite uključiti u chat, kvačicom označite kućicu smještenu desno od imena, a nakon što na taj način označite sve željene sudionike, kliknite na gumb *"Create Group Chat"*.

| 🔀 New Group Chat                                                                                                    | ×      |
|----------------------------------------------------------------------------------------------------|--------|
| Add a subject:                                                                                                    |        |
| Group Chat - Apr 13                                                                                                    |        |
| Q Enter name                                                                                                    |        |
| Tomislav<br>Waiting for authorization                                                                                                    |        |
| Tomislav<br>Online                                                                                                    |        |
| Constant Constant Con |        |
| Constant Constant Con |        |
| Tomislav<br>Waiting for authorization                                                                                                    |        |
| O Tonci                                                                                                    |        |
| Create Group Chat                                                                                                    | Cancel |

#### Dodavanje sugovornika u grupni chat

Želite li dodati novog sugovornika u grupnu komunikaciju, kliknite na ikonu 逆 smještenu u gornjem desnom kutu i s padajućeg izbornika odaberite opciju *"Add Participants"*.

| 🔀 Group Chat - A     | pr 29    |                         | — |   | × |                  |
|----------------------|----------|-------------------------|---|---|---|------------------|
| Active Participants: |          |                         |   | 8 |   |                  |
| Katarina             | • 🖸 Da   | amir 🔹                  |   |   |   | Add Participants |
|                      |          |                         |   |   |   | Update Subject   |
|                      |          |                         |   |   |   | Mute Chat        |
|                      | Katarina | joined the conversation |   |   | l | Leave Group Chat |
|                      | Damir    | joined the conversation |   |   |   |                  |
| Send Group Chat      |          |                         |   |   | ٢ |                  |

Nakon što se otvori prozor *"Add Participant"*, u polje *"Enter name"* unesite ime željenog sugovornika ili listajte popis dok ne dođete do željenog kontakta, a zatim desno od imena kvačicom označite kućicu i, nakon označivanja svih željenih sudionika, kliknite na gumb *"Add selected"*.

| Add Participants                        | × |
|-----------------------------------------|---|
| Add a subject:                          |   |
| Group Chat - Apr 29                     |   |
| Q marijana                              | 8 |
| Marijana<br>🚫 Waiting for authorization | ✓ |
|                                         |   |
|                                         |   |
|                                         |   |
|                                         |   |
|                                         |   |
|                                         |   |
|                                         |   |

## Slanje dokumenata

Slanje datoteke sugovorniku možete realizirati metodom *"drag and drop"*, tj. povlačenjem datoteke koju želite poslati mišem u okvir za pisanje poruka.

Nakon što priložite datoteku, pored nje će pisati da se čeka da ju sugovornik preuzme, a nakon uspješnog preuzimanja će pisati da je datoteka preuzeta.

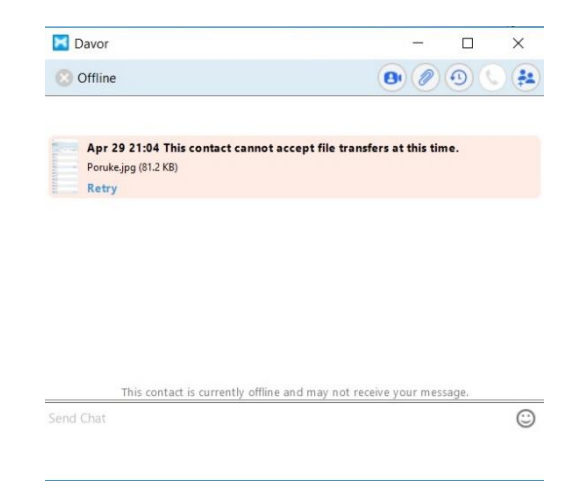

## Isključivanje obavijesti ("Mute Notifications")

Za isključivanje tona zvona kada vas netko zove kliknite na opciju "File", a zatim na "Mute Notifications".

| MaX UC                    |          | - |        | $\times$ |
|---------------------------|----------|---|--------|----------|
| File Meetings Tools Help  |          |   |        |          |
| Change Password           |          |   |        |          |
| Mute Notification Sounds  |          |   |        |          |
| Add Contact               | <u> </u> |   |        |          |
| New Group Chat            | èr       |   |        | <u> </u> |
| Sign Out of Chat          | Contacts |   | Recent |          |
| Log Out                   |          |   |        | ^        |
| Quit                      |          |   |        |          |
| Waiting for authorization | _        |   |        |          |
| Anamarija                 |          |   |        |          |
| Ana<br>Offline            |          |   |        |          |
| Ana                       |          |   |        |          |
| Andrija                   |          |   |        |          |
| Andrija                   |          |   |        |          |
| Anica                     |          |   |        |          |
| Anita 🕞 Offline           |          |   |        |          |
| Ante                      |          |   |        |          |
| Ante                      |          |   |        |          |
| Ante 🍤 In a Call          |          |   |        |          |
| Antonija                  |          |   |        |          |
| O Berislav                |          |   |        |          |
|                           |          |   |        | ~        |

Na taj način isključujete zvono. Kada vas netko nazove prikazuje se prozor s imenom/brojem pozivatelja i mogućnošću prihvata, tj. odbijanja poziva.

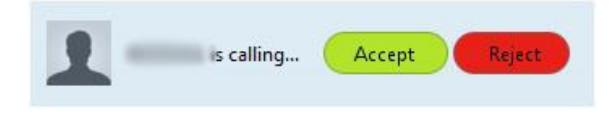

Kada je navedena opcija uključena, pojavljuje se simbol 🚿 ispod vašeg imena.

Ukoliko želite isključiti opciju i ponovo omogućiti zvuk kliknite na "*File*", a zatim na "*Unmute Notifications*".

| MaX UC                            |          | - |        | ×    |
|-----------------------------------|----------|---|--------|------|
| ile Meetings Tools Help           |          |   |        |      |
| Alen •                            |          |   |        |      |
| 🗹 🗰 Enter name or num             | ber      |   |        | ٥ مد |
| Favorites                         | Contacts |   | Recent |      |
| Adriano                           |          |   |        | î    |
| Alarm                             |          |   |        |      |
| Aleksandar                        |          |   |        |      |
| Aleksandar                        |          |   |        |      |
| Aleksandar                        |          |   |        |      |
| Ana 💿 🛞 Waiting for authorization |          |   |        |      |
| Ana 🚫 Waiting for authorization   |          |   |        |      |
| Anamarija                         |          |   |        |      |
| Ana<br>O Offline                  |          |   |        |      |
| Ana                               |          |   |        |      |
| Andrija                           |          |   |        |      |
| Andrija                           |          |   |        |      |
| Anica 👩 Ottline                   |          |   |        |      |
| Anita                             |          |   |        | ~    |

| MaX UC                          |         | - |        | ×        |
|---------------------------------|---------|---|--------|----------|
| File Meetings Tools Help        |         |   |        |          |
| Change Password                 |         |   |        |          |
| Unmute Notification Sounds      |         |   |        |          |
| Add Contact                     |         |   |        |          |
| New Group Chat                  |         |   |        | <u> </u> |
| Sign Out of Chat                | ontacts |   | Recent |          |
| Log Out<br>Quit                 |         |   |        | ^        |
| Alarm                           |         |   |        |          |
| Aleksandar                      |         |   |        |          |
| Aleksandar                      |         |   |        |          |
| Aleksandar                      |         |   |        |          |
| Ana                             |         |   |        |          |
| Ana Stating for authorization   |         |   |        |          |
| Anamarija                       |         |   |        |          |
| Ana                             |         |   |        |          |
| Naa 🚫 Vaiting for authorization |         |   |        |          |
| Andrija                         |         |   |        |          |
| Andrija                         |         |   |        |          |
| Anica                           |         |   |        |          |
| Anita                           |         |   |        | ~        |

## Postavljanje personalizirane poruke (Statusa)

Želite li upisati određenu poruku kako bi sugovornici dobili bolji uvid u, primjerice, vašu trenutnu radnu aktivnost, isto možete učiniti kliknete li u polje gdje piše vaš trenutni status prisutnosti (*Online – Away - Busy*). Nakon što upišete status, unos potvrdite klikom na Enter tipku na tipkovnici.

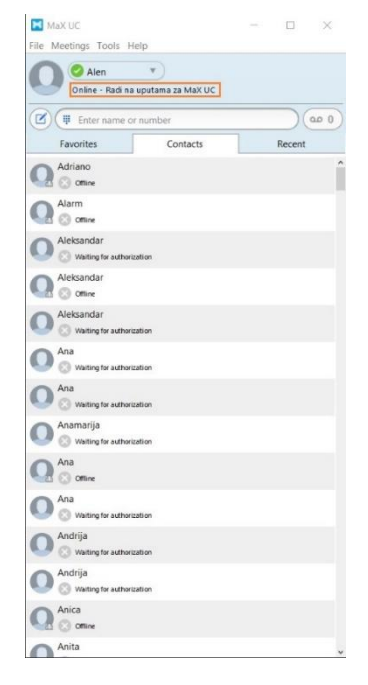

### Govorne poruke

#### Preslušavanje govornih poruka

Želite li provjeriti glasovnu poštu i/ili faks poruke, kliknite na ikonu pored polja za unos brojeva/imena. Nakon što se otvori novi prozor možete odabrati želite li pregledati govorne poruke, faks poruke ili pak želite uvid u obrisane poruke.

| MaXIK - D                 | ×                       |                             |           |
|---------------------------|-------------------------|-----------------------------|-----------|
| e Meetings Tools Help     | ~                       |                             |           |
| O Alen V<br>Online        |                         |                             |           |
| Favorites Contacts Recent |                         |                             |           |
| Adriano                   | î                       |                             |           |
| Alarm                     |                         |                             |           |
| Aleksandar                |                         |                             |           |
| Aleksandar 📀 office       | Messages                |                             |           |
| Aleksandar                | Govorne poruke (1 Nova) | Faks poruke                 | Obrisane  |
| Ana                       | Nova govorna poruka     |                             | Izbriši s |
| Ana                       | 0916327                 | Sri 29/4, 21:55 , 2 sekunde | Akcije    |
| Anamarija                 |                         |                             |           |
| Ana<br>😒 omine            |                         |                             |           |
| Ana                       |                         |                             |           |
| Andrija                   |                         |                             |           |
| Madrija                   |                         |                             |           |
| Anica Offine              |                         |                             |           |
| Anita                     |                         |                             |           |

**Napomena:** Prosljeđivanje govorne ili faks poruke, moguće je isključivo na drugi korisnički račun koji ima uključenu voicemail ili faxmail uslugu.

Klikom na tipku "*Akcije*" otvaraju se mogućnosti poput odgovora na govornu poštu, preusmjeravanja kao email i preusmjeravanja kao govorna pošta.

| 🗙 Messages              |                             |          |          | × |
|-------------------------|-----------------------------|----------|----------|---|
| Govorne poruke (1 Nova) | Faks poruke                 | Obrisane |          |   |
| Nova govorna poruka     |                             | Izb      | riši sve |   |
| 0916327388              | Sri 29/4, 21:55 , 2 sekunde | Akcije   | х        |   |
|                         |                             |          |          |   |
|                         |                             |          |          |   |
|                         |                             |          |          |   |
|                         |                             |          |          |   |
|                         |                             |          |          |   |
|                         |                             |          |          |   |
|                         |                             |          |          |   |
|                         |                             |          |          |   |

#### Odgovor na govornu poruku

Nakon klika na stavku *"Akcije"* i odabire Opcije *"Odgovori"* omogućuje se snimanje i slanje govorne poruke broju s kojeg ste primili preslušanu govornu poruku, ali i drugim osobama. Poruku možete označiti i kao hitnu i/ili privatnu kliknete li na kućicu pored istoimenih opcija.

Za snimanje poruke kliknite na simbol 😬. Nakon završetka snimanja kliknite na "*Pošalji*".

| Za:  | 0916327                                                                                                    | -                     |  |
|------|----------------------------------------------------------------------------------------------------|-----------------------|--|
|      | Hitno                                                                                                    | Privatno              |  |
| ▼ Si | nimte Poruku                                                                                                    |                       |  |
|      |                                                                                                    | 00:00 / 00:00         |  |
| •    | Image: A state of the state of the state | <b>0</b> % <b>1</b> ¢ |  |
| ▶ 0  | riginalna govorna por                                                                                                    | uka                   |  |

**Napomena:** Prosljeđivanje govorne ili faks poruke, moguće je isključivo na drugi korisnički račun koji ima uključenu voicemail ili faxmail uslugu.

#### Preusmjeravanje govorne pošte (e-mail)

Kako biste preusmjerili govornu poštu putem e-maila, kliknite na opciju "*Preusmjeri kao e-mail*". U polje "*Za*" unesite e-mail adresu primatelja kojem želite poslati govornu poruku. U "*CC*" polje unesite adrese osoba koje će primiti duplikat poruke (Opcionalno), u polje "*Naslov*" unesite naslov poruke, a u bijelo polje tekstualnu poruku ukoliko imate nešto za napisati.

| Za:     | testiranje@A1.hr                                          | •        |
|---------|-----------------------------------------------------------|----------|
| Cc:     | <ul> <li><unesite a="" odredište=""></unesite></li> </ul> | •        |
| Bcc:    | <unesite a="" odredište=""></unesite>                     | <b>*</b> |
| Naslov: | FW: Govorna pošta od 091632                               |          |
|         |                                                           |          |

Kako biste poruku poslali kliknite na gumb "Pošalji".

#### Preusmjeravanje govorne pošte (govorna pošta)

Za preusmjeravanje govorne pošte drugom primatelju u obliku nove govorne pošte kliknite na "*Preusmjeri kao govornu poruku*".

U polje "*Za*" unesite broj primatelja i, ukoliko želite ,označite poruku kao hitnu i/ili privatnu klikom na kućicu pored istoimenih opcija. Također, možete snimiti i uvodnu poruku prije glasovne poruke koju prosljeđujete. Snimanje glasovne poruke ostvarujete klikom na ikonu .

Za slanje poruke kliknite na opciju "*Pošalji*".

| a:  | 01632          | (Telefon) |         | -     |   |  |
|-----|----------------|-----------|---------|-------|---|--|
|     | Hitno          |           | rivatno |       |   |  |
| Sr  | nimite Uvod    |           |         |       |   |  |
| 0   |                |           | 00.00   |       |   |  |
|     |                |           | 00:00   | 00:00 |   |  |
|     |                |           | - 4     | 10) ↓ | ٠ |  |
| 355 |                |           |         |       |   |  |
| Or  | iginalna govor | na poruka |         |       |   |  |

#### Nova govorna poruka

Želite li snimiti novu govornu poruku kako biste ju poslali nekome, kliknite na "*Nova govorna poruka*" i nakon što se otvori istoimeni prozor u polje "*Za*" upišite broj ili ime kontakta kojemu želite poslati govornu poruku. Za snimanje poruke kliknite na ikonu • , a nakon završetka snimanja kliknite na "*Pošalji*" kako biste poslali poruku.

| Nova | govorna   | a poruka |         |       |         |        |
|------|-----------|----------|---------|-------|---------|--------|
| Za:  | 01632     | (Posao)  |         | •     |         |        |
|      | Hitno     | P        | rivatno |       |         |        |
| Snim | te Poruku |          |         |       |         |        |
|      |           |          | 00:00 / | 00:00 |         |        |
| •    |           |          | - O     | ) 🖡 🗘 |         |        |
|      |           |          |         |       |         |        |
|      |           |          |         |       | Pošalji | Otkaži |

**Napomena**: Prosljeđivanje govorne ili faks poruke, moguće je isključivo na drugi korisnički račun koji ima uključenu voicemail ili faxmail uslugu.

## Opcije računa

Postavljanje računa moguće je odabirom opcije "*Tools*" na traci smještenoj na vrhu komunikatora, a zatim opcije "*View Account*".

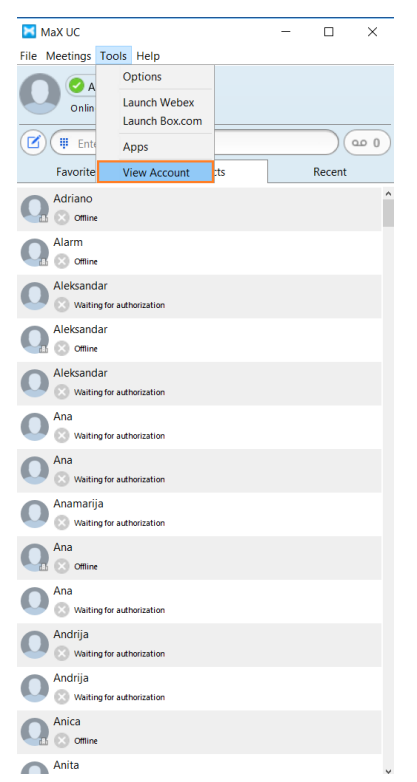

Nakon što se otvori novi prozor, pod opcijom "*Račun*" dobit ćete uvid u vaš naziv, broj telefona (na kojemu imate mogućnost podešavanja tipki kroz interaktivno sučelje) i mogućnost promjene PIN-a za pristup govornoj pošti.

| Račun                            | Postavke poziva  | Postavke poruka | Obavijesti |  |
|----------------------------------|------------------|-----------------|------------|--|
| <ul> <li>Osobni podac</li> </ul> | i                |                 |            |  |
| Naziv                            | Alen             |                 |            |  |
| Odjel                            | None             |                 |            |  |
| Sigurnost                        |                  |                 |            |  |
| PIN usluga poziva                | promijeni        |                 |            |  |
| PIN govorne pošte                | promijeni        |                 |            |  |
| <ul> <li>Uređaji</li> </ul>      |                  |                 |            |  |
| Telefon u uredu                  | 016329 odre      | di tipke        |            |  |
| Faks                             | 016189           |                 |            |  |
| Licence Veliko                   | og sastanka / We | binara          |            |  |
| Dodijeljene licence              | Nijedan          |                 |            |  |

Odaberete li opciju opciju "*Postavke poziva*" dobit ćete mogućnost skrivanja vlastitog broja prilikom pozivanja, podešavanja preusmjeravanja ili blokiranja poziva.

| 🔀 Viev                 | v Account                          |                             |                          |                                            | $\times$ |  |  |
|------------------------|------------------------------------|-----------------------------|--------------------------|--------------------------------------------|----------|--|--|
|                        | Račun                              | Postavke poziva             | Postavke poruka          | Obavijesti                                 |          |  |  |
| ▼ (                    | Generalne<br>Prebacivanje pozivati | elja nije dostupno jer broj | operatera nije podešen z | Primijeni Otkaži<br>a vašu poslovnu grupu. |          |  |  |
|                        | Sakrij moj telefon                 | ski broj prilikom pozivanja | 1                        |                                            |          |  |  |
|                        | Ako nije skriveno, pri             | kaži moje ime kao: Alen     |                          |                                            |          |  |  |
| I                      | Pruži ID pozivate                  | lja za dolazne pozive       |                          |                                            |          |  |  |
|                        | Pruži ime pozivat                  | elja za dolazne pozive      |                          |                                            |          |  |  |
| Preusmjeravanje poziva |                                    |                             |                          |                                            |          |  |  |
| Blokiranje poziva      |                                    |                             |                          |                                            |          |  |  |
|                        |                                    |                             |                          |                                            |          |  |  |
|                        |                                    |                             |                          |                                            |          |  |  |
|                        |                                    |                             |                          |                                            |          |  |  |

Opcija *"Postavke poruka"* nudi vam mogućnost slanja glasovne ili faks poruke putem e-maila, isključivanja PIN-a i podešavanje pozdrava govorne pošte.

| 🔀 View A | ccount                                                  |                                       |                 |            | × |
|----------|---------------------------------------------------------|---------------------------------------|-----------------|------------|---|
|          | Račun                                                   | Postavke poziva                       | Postavke poruka | Obavijesti |   |
| ▼ Ge     | eneralne                                                |                                       |                 |            |   |
|          | Proslijedi por                                          | ruke i faks poruke kao e-mail         | poruke          |            |   |
| Pro      | oslijedi:<br><mark>dodaj e-mail</mark><br>Ostavi origin | <mark>adresu</mark><br>al u Spremniku |                 |            |   |
| ▶ Pr     | istup pošl                                              | tanskom sandučiću                     |                 |            |   |
| ► Pc     | ozdrav go                                               | vorne pošte                           |                 |            |   |
|          |                                                         |                                       |                 |            |   |
|          |                                                         |                                       |                 |            |   |
|          |                                                         |                                       |                 |            |   |

Opcija "*Obavijesti"* omogućuje dodavanje broja za slanje telefonske obavijesti o dolaznim porukama.

| View Account |                  |                   |                        |       |            |      |
|--------------|------------------|-------------------|------------------------|-------|------------|------|
| Rač          | ın               | Postavke poziva   | Postavke poruk         | a     | Obavij     | esti |
|              |                  |                   |                        |       |            |      |
| Pokazi       | vač Poruk        | e na čekanj       | u                      |       |            |      |
| ▼ E-mail     |                  |                   |                        |       |            |      |
| Pošalji e-   | mail obavijest ( | o dolazećim poruk | ama na sljedeće adrese | •     |            |      |
| ,            | ,,               |                   | ,                      |       |            |      |
| E-mail adres | a Sve fa         | aks poruke        | litne govorne poruke   | Sve g | govorne po | ruke |
| Nema unosa   |                  |                   |                        |       |            |      |
|              |                  |                   |                        |       |            |      |
|              |                  |                   |                        |       |            |      |
|              |                  |                   |                        |       |            |      |
|              |                  |                   |                        |       |            |      |

## Dodavanje kontakata

Kako biste dodali novu kontakt osobu kliknite na gumb za dodavanje kontakta smješten ispod vaše fotografije profila, a zatim odaberite opciju *"Add Contact"*.

| 🔀 MaX UC                              |          | - |        | $\times$ |
|---------------------------------------|----------|---|--------|----------|
| File Meetings Tools Help              |          |   |        |          |
| Change Password                       |          |   |        |          |
| Mute Notification Sounds              |          |   |        |          |
| Add Contact                           |          |   |        |          |
| New Group Chat                        | Pr       |   |        | <u> </u> |
| Sign Out of Chat                      | Contacts |   | Recent |          |
| Log Out                               |          |   |        | ^        |
| Quit                                  |          |   |        |          |
|                                       |          |   |        |          |
| Aleksandar                            |          |   |        |          |
| Aleksandar                            |          |   |        |          |
| Aleksandar                            |          |   |        |          |
| Ana 🚫 🛞 Waiting for authorization     |          |   |        |          |
| Ana 🚫 Waiting for authorization       |          |   |        |          |
| Anamarija 🛞 Waiting for authorization |          |   |        |          |
| Ana 🚫 Offline                         |          |   |        |          |
| Ana 🛞 Waiting for authorization       |          |   |        |          |
| Andrija                               |          |   |        |          |
| O Andrija                             |          |   |        |          |
| Anica 🚫 Offline                       |          |   |        |          |
| Anita                                 |          |   |        | ~        |

Također, postoji i drugi način dodavanja kontakt osobe, a to je klikom na "File", a zatim na "Add Contact".

| MaX UC                                                                                                    |          | - |           | ×          |
|----------------------------------------------------------------------------------------------------|----------|---|-----------|------------|
| File Meetings Tools Help                                                                                                    |          |   |           |            |
| Online                                                                                                    | •        |   |           |            |
| Enter name or nu                                                                                                    | mber     |   | $\supset$ | <u>ه ۵</u> |
| Add Contact                                                                                                    | Contacts |   | Recent    |            |
| New Group Chat                                                                                                    |          |   |           | ^          |
| Create a Meeting                                                                                                    |          |   |           | <b>v</b>   |
| Schedule a Meeting                                                                                                    |          |   |           | ~          |
|                                                                                                    |          |   |           |            |
| Aleksandar                                                                                                    | n        |   |           |            |
| Aleksandar                                                                                                    |          |   |           |            |
| Aleksandar                                                                                                    | n        |   |           |            |
| Ana Strain Strain Strai |          |   |           |            |
| Ana                                                                                                    | n        |   |           |            |
| Anamarija                                                                                                    | n        |   |           |            |
| Ana<br>Comine                                                                                                    |          |   |           |            |
| Ana Strain Strain Strai | n        |   |           |            |
| Andrija                                                                                                    | n        |   |           |            |
| Andrija 🛞 Waiting for authorization                                                                                                    | n        |   |           |            |
| Anica                                                                                                    |          |   |           |            |
| Anita                                                                                                    |          |   |           | ~          |

Nakon što se otvori prozor za dodavanje novog kontakta, unesite potrebne podatke. U polje "*Display Name*" unesite ime i prezime, ukoliko želite, niže unesite i ostale podatke koje je moguće navesti.

| 🔀 Add Contact |          |                 | _        | - [ | x c    |  |  |  |
|---------------|----------|-----------------|----------|-----|--------|--|--|--|
| Display Name: |          |                 | Last nam | ne  |        |  |  |  |
| Nickname:     | Nicknar  | ne              |          |     |        |  |  |  |
| Job Title:    | Title    |                 |          |     |        |  |  |  |
| Organization: | Organiz  | ation           |          |     |        |  |  |  |
| Address:      | Work     | Street          |          |     |        |  |  |  |
|               |          |                 |          |     |        |  |  |  |
|               |          | City            |          |     |        |  |  |  |
|               |          | State           |          |     |        |  |  |  |
|               |          | Zin Code        |          |     |        |  |  |  |
|               |          | Country         |          |     |        |  |  |  |
|               | Home     | Country         |          |     |        |  |  |  |
|               | nome     | Street          |          |     |        |  |  |  |
|               |          |                 |          |     |        |  |  |  |
|               |          | City            |          |     |        |  |  |  |
|               |          | State           |          |     |        |  |  |  |
|               |          | Zip Code        |          |     |        |  |  |  |
|               |          | Country         |          |     |        |  |  |  |
| Phone Number: | Work     | Enter Number    |          |     |        |  |  |  |
|               | Home     | Enter Number    |          |     |        |  |  |  |
|               | Mobile   | Enter Number    |          |     |        |  |  |  |
|               | Other    | Enter Number    |          |     |        |  |  |  |
|               | Fax      | Enter Number    |          |     |        |  |  |  |
| Email:        | Enter er | mail address    |          |     |        |  |  |  |
|               | Enter er | mail address    |          |     |        |  |  |  |
| IM:           | e.g. pho | onenumber@ams.a | a1.hr    |     |        |  |  |  |
|               |          |                 |          | Add | Cancel |  |  |  |

Unos potvrdite klikom na gumb "Add".

## Opće, audio i video postavke

Za podešavanje općih postavki kliknite na "Tools", a zatim na "Options".

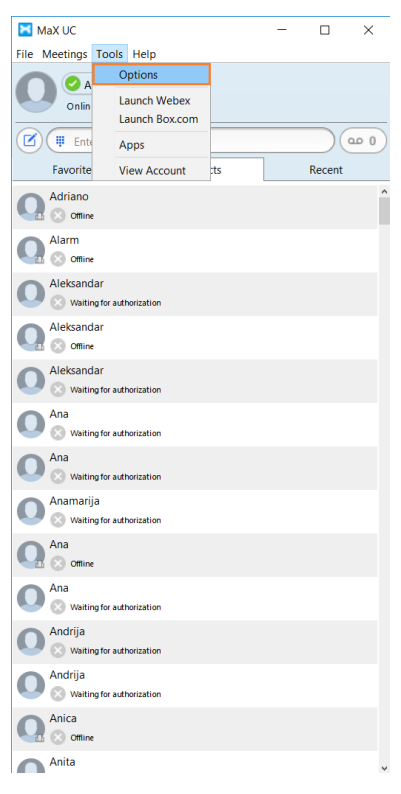

Možete podesiti opće, audio i video postavke, a navedeno odabirete na vrhu prozora (*"General*", *"Audio*", *"Video*").

| Options                                                              | × |
|----------------------------------------------------------------------|---|
|                                                                      |   |
| General Calls Meetings Chat Audio Video Web Apps                     |   |
|                                                                      |   |
| General                                                              |   |
| C Keep in taskbar while the application is running                   |   |
| Launch MaX UC on startup                                             |   |
| Automatically log in to MaX UC                                       |   |
| Integrate with Outlook for calls, messaging and presence.            |   |
| Use MaX UC to call phone number links in emails and web pages.       |   |
| Choose a ringtone MaX UC 🗸 🕨                                         |   |
| Contacts                                                             |   |
| Double click action in main window: Call contact immediately         |   |
| Use contacts from: MaX UC 🖌                                          |   |
| Edits to contacts will appear in both MaX UC and the contact source. |   |
| Recordings                                                           |   |
| Save recordings to MaX UC Open Folder                                |   |
| Analytics                                                            |   |
| Help to improve the application by sending anonymous usage data      |   |
| Accessibility                                                        |   |
| Enable Accessibility Mode                                            |   |
| Your changes will take effect on next restart                        |   |
| Integrations                                                         |   |
| Enable WebSocket server for 3rd party integration                    |   |
| Application connected: None                                          |   |
| Reset                                                                |   |
| Clear User Data                                                      |   |

Pod općim postavkama možete podesiti ton zvona, automatsko pokretanje programa pri paljenju računala, pohranu snimljenih poziva, način pozivanja i ostale postavke.

Postavke poziva omogućuju vam da odaberete između tri načina pozivanja.

Prvi (i zadani) način pozivanja korištenjem komunikatora detaljno je opisan u poglavlju pozivanje.

Drugi način omogućuje pozivanje korištenjem opcije "kliknite da biste pozvali" (*Click to Dial*). Zvanje putem *"Click-to-Dial"* opcije znači da će se desktop aplikacija koristiti kao CommPortal Assistant. Prvo će se uspostaviti poziv prema vašem telefonu ili MaX UC klijentu (Mobile i/ili Desktop), a kada se javite na neki od vaših uređaja, krenut će uspostava prema pozvanom broju. U ovom slučaju broj se bira kao s CommPortal Assistanta (kao s mobitela) bez koda za izlaznu liniju, npr. 01 6385 211.

Treća opcija pozivanja nudi vam mogućnost da pri svakom pozivanju odaberete način pozivanja (Always

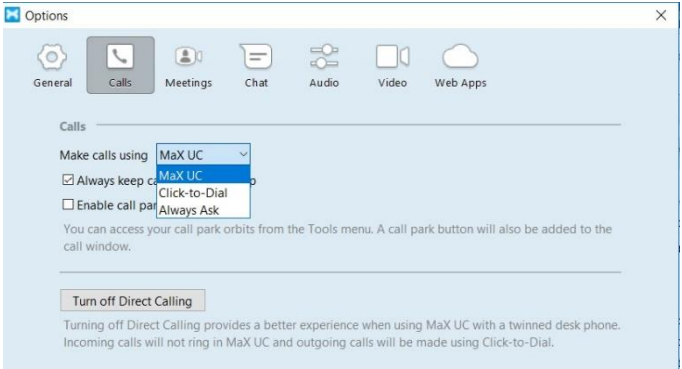

*Ask*). Opcije koje se nude prilikom odabira su dvije prethodno opisana načina pozivanja (*MaX UC* i *Click to Dial*).

Kod audio postavki možete provjeriti i odabrati zvučnike i mikrofon.

| General Calls Meetings             | Chat Audio Video Web Apps                           |                  |
|------------------------------------|-----------------------------------------------------|------------------|
| Microphone                         |                                                     |                  |
| î                                  | 1                                                   | 💄 al             |
| Microphone (High Definition Audic  | Device)                                             |                  |
| In-call Audio                      |                                                     |                  |
| × I                                |                                                     | (۱               |
| Speakers (High Definition Audio De | vice) V                                             |                  |
| Notifications                      |                                                     |                  |
| × I                                |                                                     | <b>(</b> 1)      |
| Speakers (High Definition Audio De | vice)                                               |                  |
| Respond to headset button presses  | Always                                              |                  |
| C                                  | ora and Plantronics headsets. The mute status is sy | nced hetween the |

Video postavke pružaju vam mogućnost provjere kamere.

| Options |         |                    |           |       |       |          | × |
|---------|---------|--------------------|-----------|-------|-------|----------|---|
| Genera  | l Calls | (Left)<br>Meetings | Chat      | Audio | Video | Web Apps |   |
|         |         |                    |           |       |       |          |   |
|         |         |                    |           |       |       |          |   |
|         |         |                    |           |       |       |          |   |
|         |         |                    |           |       |       |          |   |
|         |         |                    |           |       |       |          |   |
|         |         | Camera:            | HP HD Web | cam   |       | ~        |   |

*"Tools"* stavka nudi vam i mogućnost brzog pokretanja CRM i/ili drugih aplikacija. Sve što trebate jest kliknuti na iste.

| 🔀 MaX UC      | _                  |                              |     |        | ×    |
|---------------|--------------------|------------------------------|-----|--------|------|
| File Meetings | Tools              | Help                         |     |        |      |
|               | C                  | ptions                       |     |        |      |
| Onlin         | Li<br>Li           | aunch Webex<br>aunch Box.com |     | <br>   |      |
| I I Ente      | A                  | pps                          |     |        | 0 مە |
| Favorite      | V                  | iew Account                  | cts | Recent |      |
| Adriano       | 2                  |                              |     |        | 3    |
| Alarm         |                    |                              |     |        |      |
| Aleksanc      | lar<br>ng for auti | norization                   |     |        |      |

Također, kliknete li desnim klikom na neki od kontakata s kontakt liste, između ostalih opcija ponudit će vam se i pretraživanje pomoću vaše CRM aplikacije.

| 🔀 MaX UC                                 |                      | -                       |           | ×    |
|------------------------------------------|----------------------|-------------------------|-----------|------|
| File Meetings Tools Help                 |                      |                         |           |      |
| Online                                   |                      |                         |           |      |
| Enter name or number                     |                      |                         |           | 20 O |
| Favorites Cor                            | ntacts               |                         | Recent    |      |
| Adriano                                  |                      |                         |           | Ŷ    |
|                                          |                      |                         |           |      |
| Aleksandar<br>Waiting for authorization  |                      |                         |           |      |
| Aleksandar<br>S Offline                  | Call                 |                         | ,         | C    |
| Aleksandar<br>Waiting for authorization  | Send Ch<br>Send Err  | at<br>nail              |           |      |
| Ana<br>Waiting for authorization         | Meeting<br>View Co   | ntact                   | >         |      |
| Ana Straing for authorization            | Edit Con<br>Delete C | tact<br>Contact         | >         |      |
| Anamarija<br>S Waiting for authorization | Add to F             | avorites                |           |      |
| Ana<br>Offline                           | View Ch<br>Notify w  | at History<br>hen avail | /<br>able | C    |
| Ana<br>Waiting for authorization         | Search S             | alesforce               | •         |      |

Postavke web aplikacija omogućuju vam da podesite korištenje CRM i drugih web aplikacija putem *"Tools"* stavke na MaX UC aplikaciji.

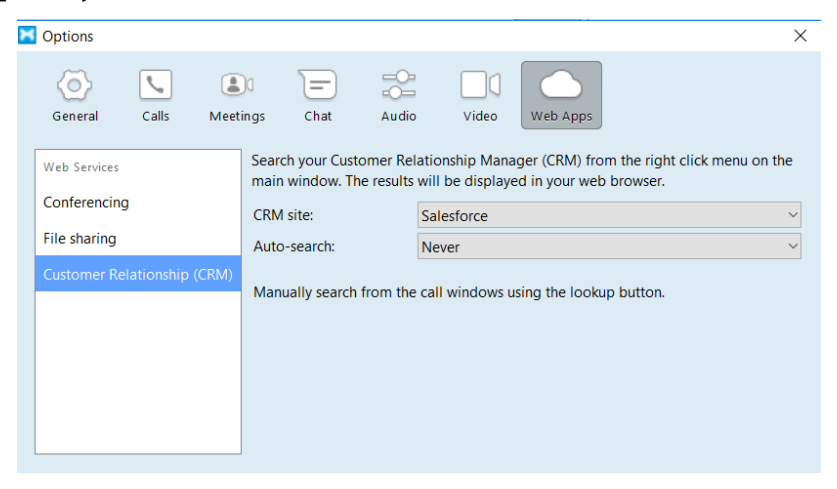

Na padajućem izborniku izaberite koji od servisa želite da vam bude brzo dostupan putem *"Tools"* stavke. Customer Relationship (CRM) omogućuje vam i brzi link prema vašoj CRM strani u toku poziva. Sve što

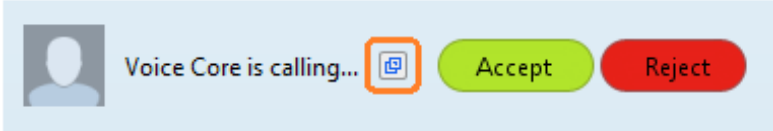

trebate jest kliknuti na ikonu 💷 u toku poziva i otvorit će se vaša CRM strana unutar web preglednika.

## Provjera nadogradnje

Za provjeru dostupnih nadogradnji programa kliknite na "*Help*", a zatim na "*Check for updates*".

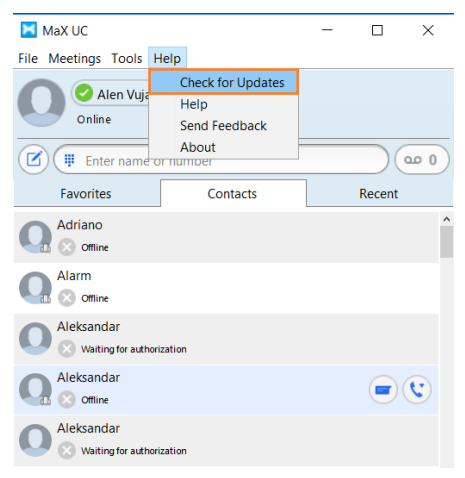

## Max UC Meeting

Max UC Meeting omogućuje vam napredne konferencijske mogućnosti. Kako biste ga pokrenuli, kliknite na opciju *"Meeting"* na izborniku smještenom na vrhu komunikatora. Dostupne su sljedeće opcije:

- Pregled nadolazećih sastanaka
- Pregled snimljenih sastanaka
- Kreiranje sastanka
- Planiranje sastanka
- Pridruživanje sastanku

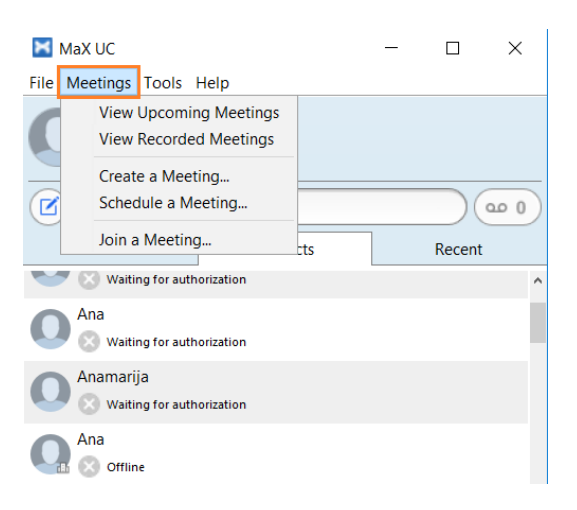

#### Pregled nadolazećih i snimljenih sastanaka

Nakon što na izborniku na vrhu komunikatora kliknete *"Meetings"* opciju, odaberite stavku *"View Upcoming Meetings"* kako biste dobili uvid u nadolazeće sastanke. Za pregled snimljenih sastanaka kliknite na stavku *"View Recorded Meetings"*.

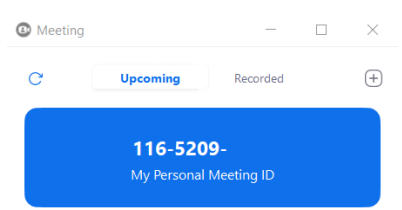

Oba slučaja rezultiraju otvaranjem novog prozora unutar kojeg su pod opcijom *"Upcoming"* (na vrhu prozora) prikazani nadolazeći sastanci, dok se pod opcijom *"Recorded"* prikazuju snimljeni sastanci.

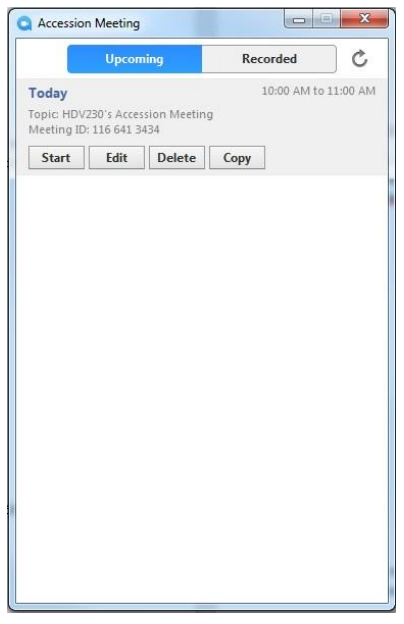

Na prikazu nadolazećih sastanaka dostupne su opcije:

- Start (trenutno pokretanje sastanka)
- Edit (Uređivanje pojedinosti sastanka)
- Delete (Brisanje sastanka)
- Copy (Kopiranje teksta poziva na sastanak)

#### Kreiranje sastanaka

Kreiranje sastanka započinje se klikom na opciju *"Meetings"* na izborniku na vrhu komunikatora. Nakon što se otvori padajući izbornik, potrebno je kliknuti na *"Create a Meeting…"*.

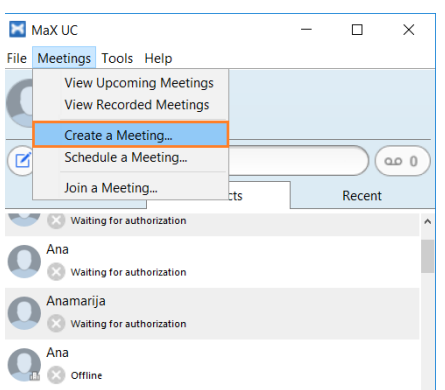

Otvorit će se novi prozor unutar kojeg možete izabrati želite li započeti sastanak s osobama iz adresara ili proizvoljnim osobama (slanjem e-mail pozivnice ili kreiranjem linka za sastanak).

| 🔀 Create a Meeting                                                                                     | ×                                                               |
|----------------------------------------------------------------------------------------------------|-----------------------------------------------------------------|
| Select your IM contacts and invite directly from within<br>invited via email or using the meeting URL. | MaX UC. Other contacts that do not have IM can be               |
| Invite IM Contacts                                                                                     | Invite Others                                                   |
| Invite I                                                                                               | by Link                                                         |
| Once you have shared the meeting im                                                                    | vite return here to create the meeting.                         |
|                                                                                                    |                                                                 |
| Send Email Invite                                                                                      | Copy Meeting Link                                               |
| Opens the default email client with a prepopulated<br>invite email.                                    | Copies the meeting URL so that you can send via<br>other means. |
|                                                                                                    | Start Meeting Cancel                                            |

Nakon što ste odabrali željenu opciju, kliknite na gumb "Start Meeting".

#### Snalaženje unutar sastanka

Nakon što se otvori prozor sastanka, prikazuje se tema sastanka (*"Meeting Topic"*), domaćin sastanka (*"Host"*), URL sastanka i identifikacijski broj (*"ID"*).

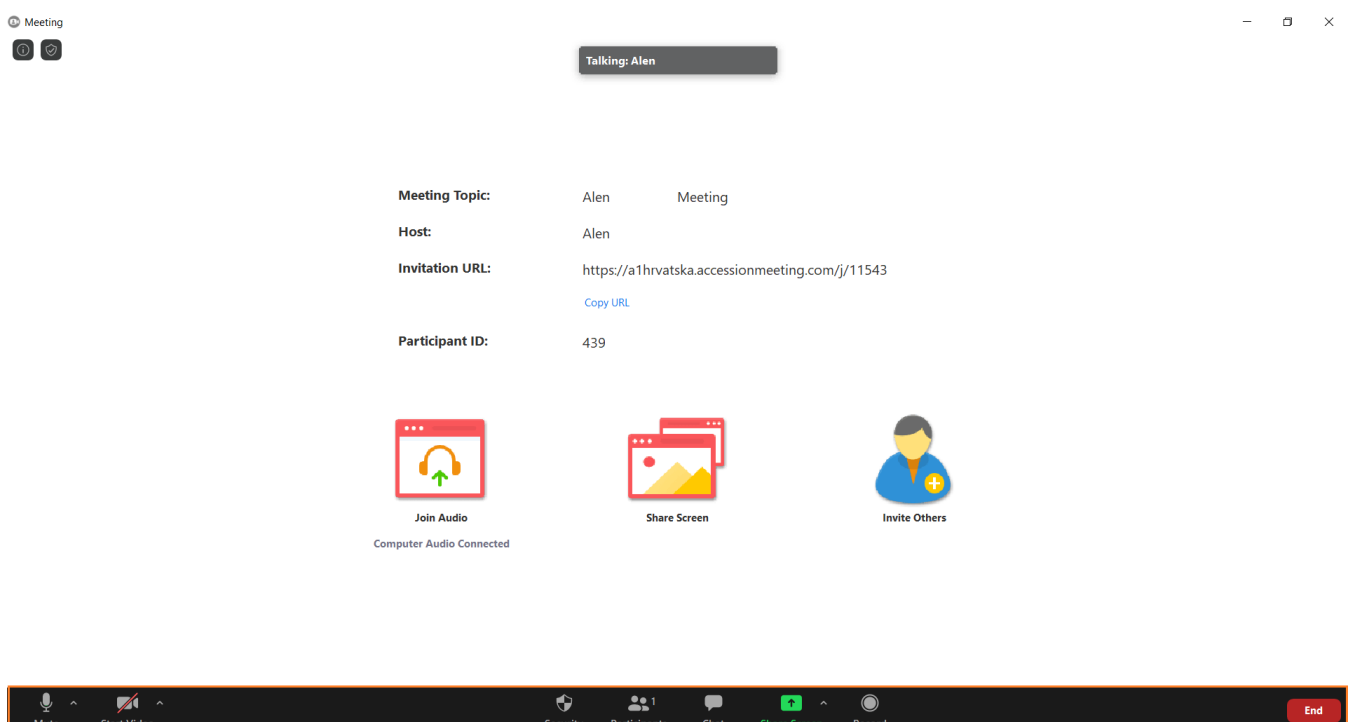

Početni ekran sastoji se od ikona:

- Join Audio (Audio pridruživanje)
- Share Screen (Dijeljenje prikaza ekrana)
- Invite Others (Pozivanje sugovornika)

Kliknete li na *"Join Audio"* otvorit će se ekran s informacijama potrebnim za pridruživanje sastanku putem telefona.

| Phone Call      | Computer Audio - Connected |
|-----------------|----------------------------|
| Dial:           | 015393999<br>+385 72600900 |
| Meeting ID:     | 115 432                    |
| Participant ID: | 439                        |

Opcije dijeljenja ekrana i dodavanja sugovornika sastanku bit će opisane u sljedećim poglavljima.

Na donjem dijelu ekrana nalazi se izbornik koji omogućuje niz funkcionalnosti, a popis je definiran u tablici niže:

| Simbol                 | Funkcionalnost                                         |
|------------------------|--------------------------------------------------------|
| Unmute                 | Utišavanje/aktiviranje mikrofona                       |
| Start Video Stop Video | Pokretanje/zaustavljanje videa (aktiviranje<br>kamere) |
| <b>L</b> a<br>Invite   | Pozivanje dodatnih sugovornika                         |
| Anage Participants     | Upravljanje sugovornicima                              |
| <b>Indi</b><br>Polis   | Ankete                                                 |
| Share Screen           | Dijeljenje prikaza ekrana                              |
| Chat                   | Chat                                                   |
| Record                 | Snimanje                                               |
| Support                | Podrška                                                |
| End Meeting            | Završetak sastanka                                     |

Dodavanje sugovornika u sastanak

Želite li dodati sugovornike u aktualni sastanak, kliknite na *"Invite"* ( L). Otvorit će se dijaloški okvir unutar kojega možete odabrati dodatne sugovornike.

| 🔀 Invit           | rite Others to Meeting                                                                        |                   |                          | >      | < |
|-------------------|-----------------------------------------------------------------------------------------------|-------------------|--------------------------|--------|---|
| Select<br>invited | ct your IM contacts and invite directly from within<br>ed via email or using the meeting URL. | MaX UC. Other con | acts that do not have IM | can be |   |
|                   | Invite IM Contacts Invite                                                                     | Others            | Invite Room System       | ]—     | _ |
| Q                 |                                                                                               |                   |                          |        | ) |
|                   |                                                                                               |                   |                          |        | ^ |
| 0                 | Aleksandar<br>Waiting for authorization                                                       |                   |                          |        |   |
| Q                 |                                                                                               |                   |                          |        |   |
| 0                 | Aleksandar<br>Waiting for authorization                                                       |                   |                          |        |   |
| 0                 |                                                                                               |                   |                          |        |   |
| 0                 | Ana<br>Waiting for authorization                                                              |                   |                          |        | ~ |
|                   |                                                                                               |                   | Add                      | Close  |   |

Na vrhu prozorčića nalazi se izbornik kontakata. Klikom na *"Invite IM Contacts"* prikazuju se online kontakti unutar imenika. Kako biste dodali kontakt/e u sastanak, kliknite na nj, a zatim kliknite na gumb *"Add"*.

| —C          | Invite IM Contacts | Invite Others | Invite Room System |   |
|-------------|--------------------|---------------|--------------------|---|
| ), Enter    | name               |               |                    |   |
| <b>2</b> om | -                  |               |                    |   |
| Sasa        | Dnline             |               |                    | 1 |
| сны         | 52                 |               |                    |   |
| ) one       | të,                |               |                    |   |
| Senk        | a<br>Online        |               |                    | V |
|             |                    |               |                    |   |

#### Upravljanje sugovornicima

Želite li isključiti mikrofon nekom od sugovornika, kliknite na opciju *"Manage Participants"* (Marketena). S desne strane ekrana pojavit će se dodatni okviri naslova *"Participants"* i *"Max UC Meeting Group Chat".* Prođete li mišem preko sugovornika, pojavit će se opcija *"Mute"*. Kliknete li na istu, utišat ćete navedenog sugovornika.

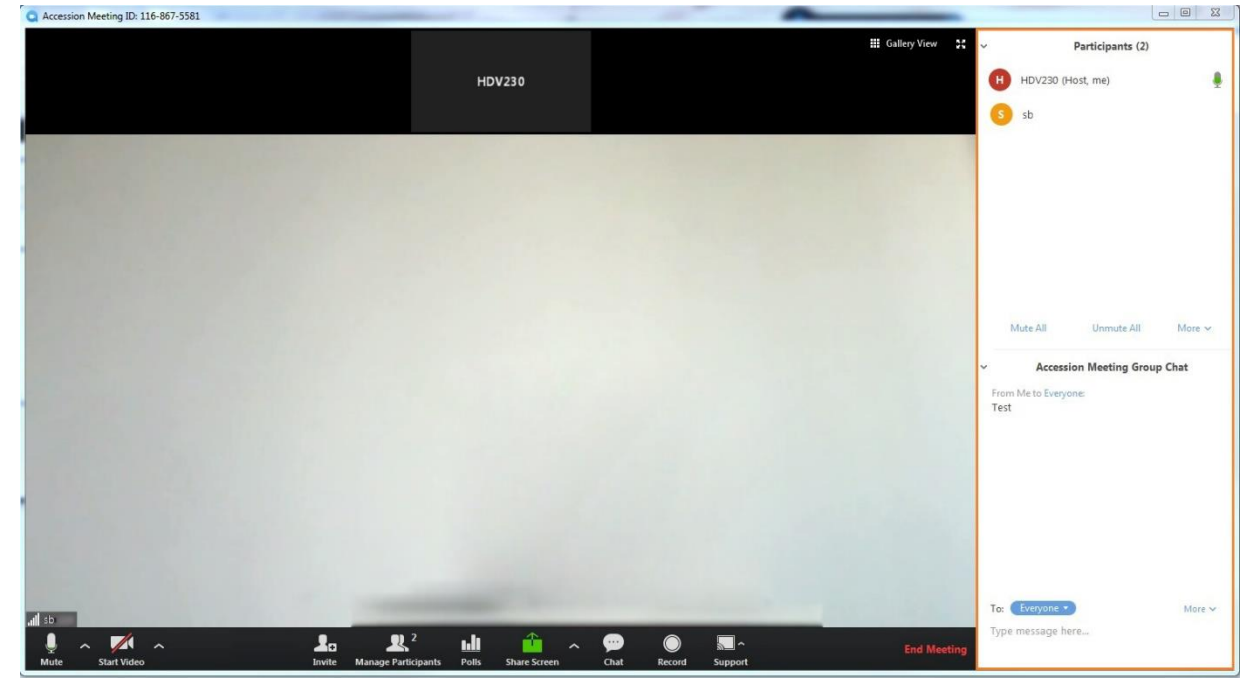

Kliknete li desnim klikom miša na sugovornika pojavljuju se opcije:

- Chat (pokretanje chata s navedenim sugovornikom)
- Stop video (zaustavljane video reprodukcije)
- Make host (definiranje sugovornika domaćinom sastanka)
- Allow record (dozvola snimanja sastanka)
- Rename (preimenovanje sugovornika)
- Remove (ukloni sugovornika iz sastanka)

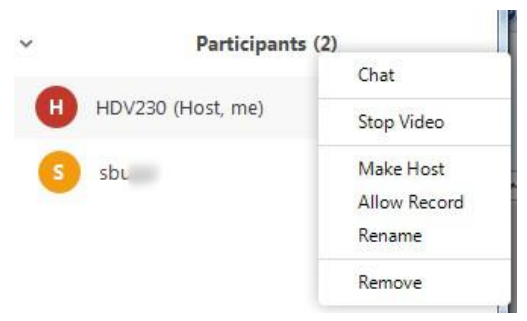

Želite li utišati sve sugovornike, kliknite na opciju *"Mute All"* na dnu prozora *"Participants"*. Opciju poništite klikom na *"Unmute All"*. Dodatne opcije nalaze se na dnu ekrana pod opcijom *"More"*. Dostupne opcije su:

- Mute Participants on Entry (Utišavanje sugovornika prilikom ulaska na sastanak)
- Play Enter/Exit Chime (Reprodukcija zvona prilikom ulaska/izlaska sugovornika na/sa sastan/a/ka)

- Lock Meeting (Zaključavanje sastanka kako mu nitko više nebi mogao pristupiti)

| Mute All | Unmute All More 🗸          |
|----------|----------------------------|
|          | Mute Participants on Entry |
|          | Play Enter/Exit Chime      |
|          | Lock Meeting               |

#### Ankete

Ankete možete kreirati klikom na *"Polls"* ( ) opciju. Otvara se novi prozorčić na kojem je potrebno kliknuti na plavi gumb *"Add a Question"*.

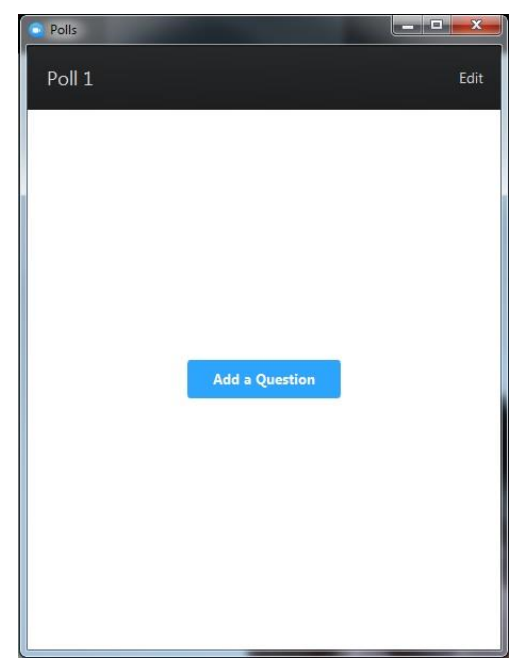

Pojavit će se opcije upitnika. U gornje polje unesite naslov upitnika, niže pitanje, odaberite želite li da je moguć jedan (*Single Choice*) ili više (*Multiple Choice*) odgovora i unesite moguće odgovore. Želite li kreirati više pitanja, kliknite na *"+ Add a Question"*.

|    | Gralitata usluga                                                    |
|----|---------------------------------------------------------------------|
|    | vanteta usiuge                                                      |
|    |                                                                     |
| 1. | Koliko ste zadovoljni uslugom i biste li ju preporučili partnerima? |
|    | Single Choice     O Multiple Choice                                 |
|    | Vrlo sam zadovoljan, preporučio bih je                              |
|    | Zadovoljan sam, preporučio bih je                                   |
|    | Nisam ni zadovoljan ni nezadovoljan, možda bih je preporučio        |
|    | Nezadovoljan sam, razmislio bih bi li ju preporučio                 |
|    | Vrlo sam nezadovoljan, nikome ju ne bih preporučio                  |
|    | Answer 6 (Optional)                                                 |
|    | Answer 7 (Optional)                                                 |
|    | Answer 8 (Optional)                                                 |
|    | Dele                                                                |
|    | + Add a Question                                                    |

Unos pohranite klikom na plavi gumb "Save"

Nakon što ste kreirali anketu, da biste ju proveli, kliknite na opciju "Launch Polling".

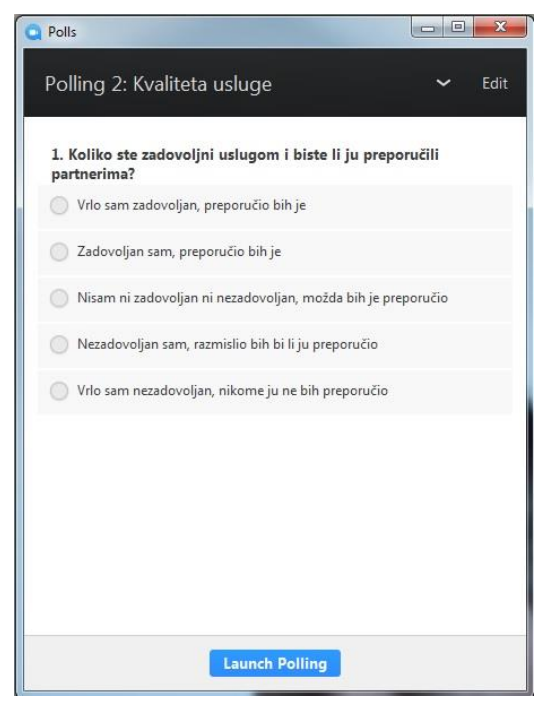

Provođenje ankete zaustavite klikom na "End Polling". Prikazat će se rezultati.

| Polls                                                                                       |         |
|---------------------------------------------------------------------------------------------|---------|
| Polling 2: Kvaliteta usluge                                                                 | 🛩 Edit  |
| Polling is closed                                                                           | 1 voted |
| <ol> <li>Koliko ste zadovoljni uslugom i biste li ju preporučili<br/>partnerima?</li> </ol> |         |
| Vrlo sam zadovoljan, preporučio bih je                                                      | (1)100% |
| Zadovoljan sam, preporučio bih je                                                           | (0) 0%  |
| Nisam ni zadovoljan ni nezadovoljan, možda bih je preporučio                                | (0) 0%  |
| Nezadovoljan sam, razmislio bih bi li ju preporučio                                         | (0) 0%  |
| Vrlo sam nezadovoljan, nikome ju ne bih preporučio                                          | (0) 0%  |
|                                                                                             |         |
|                                                                                             |         |
|                                                                                             |         |
|                                                                                             |         |
| Share Results Re-launch Polling                                                             |         |

Želite li ponovno pokrenuti anketu, kliknite na *"Re-Launch Polling"*. Za dijeljenje rezultata kliknite na plavu gumb *"Share Results"*.

#### Dijeljenje ekrana

Kliknete li na opciju dijeljenja ekrana (*"Share Screen"*) pojavljuje se dijaloški okvir u kojem je moguće odabrati izvor koji želite dijeliti.

| Select a window or an application | on that you want to share           |                       | ×                            |
|-----------------------------------|-------------------------------------|-----------------------|------------------------------|
| Desktop 1                         | Desktop 2                           | Desktop 3             | Whiteboard                   |
| iPhone/iPad                       |                                     |                       |                              |
| Accession Communicator            | Accession komunikator v 4.6 V       | Inbox - Alen. @metron | Accession komunikator sastan |
| Share computer sound              | Optimize for full screen video clip |                       | Share Screen                 |

Nakon što odaberete izvor, u donjem desnom kutu kliknite na plavi gumb *"Share Screen"* čime započinje dijeljenje tog izvora sa sugovornikom.

#### Chat

Želite li komunicirati tekstualnim putem, na izborniku smještenom na dnu ekrana kliknite na *"Chat"* ( Zatim u donjem desnom kutu, u polje *"Type message here..."* unesite poruku, a pod opcijom *"To:"* s padajućeg izbornika odaberite kome poruku želite poslati (određenom sugovorniku ili svima).

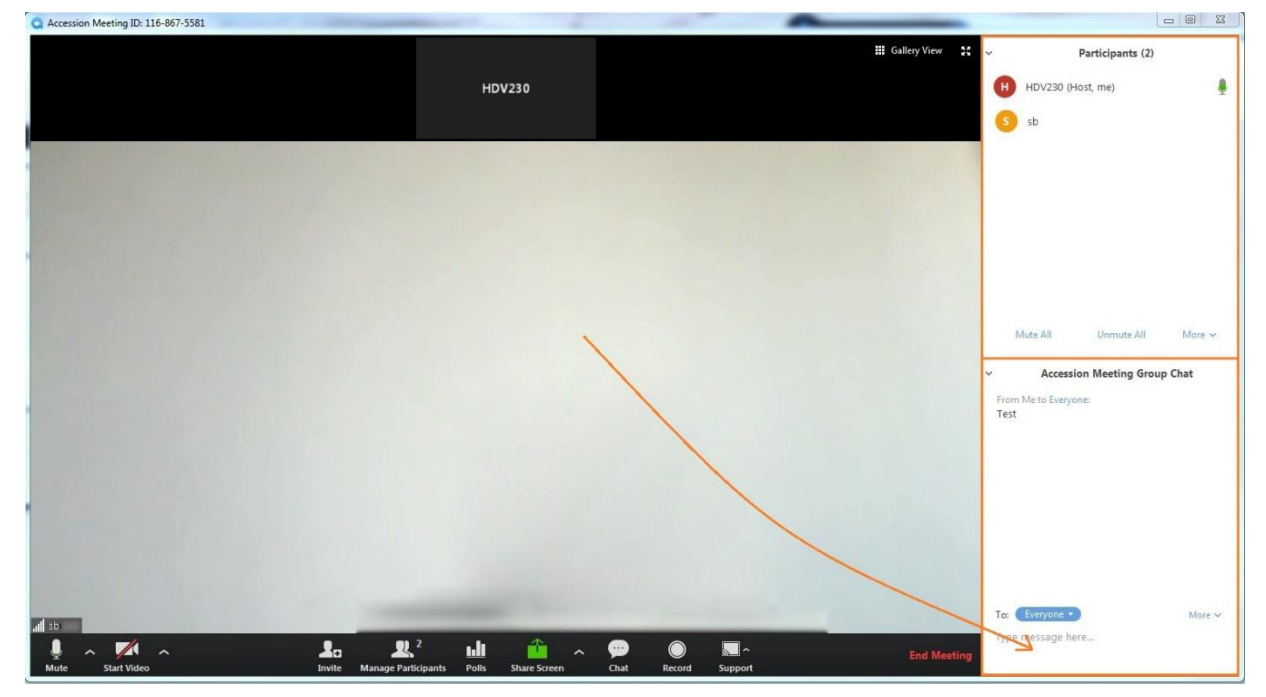

Poruku pošaljite klikom na Enter.

#### Snimanje sastanka

Da biste započeli snimanje sastanka, kliknite na *"Record"* ( ). Pojavljuju se opcije *"Pause/Stop Recording"*. Pauzirati možete klikom na ikonu , ponovno nastaviti snimanje (nakon pauziranja) klikom na ikonu , a potpuno zaustaviti klikom na ikonu .

Snimke se prema zadanim postavkama pohranjuju na sljedećem mjestu: *Users|username|Max UC Communicator|Recorded Meetings*.

| OO → Alen → acc                                                | ession communicator 🕨 reco                          | ded meetings 	 2018-03-27 | 10.26.19 016385216 meeting 1 | 116867558 |
|----------------------------------------------------------------|-----------------------------------------------------|---------------------------|------------------------------|-----------|
| Organize 👻 Include in library 👻                                | Share with 👻 Play all                               | Burn New folder           |                              |           |
| Favorites<br>Desktop<br>Downloads<br>Recent Places<br>OneDrive | Name<br>accessionrecord_0<br>audio_only<br>playback | ⊧ Title                   | Contributing artists         | Album     |

#### Support

Navedena opcija omogućuje da zatražite kontrolu radne površine (*Desktop Control*), aplikacije (*Application Control*) i/ili ponovno pokretanje računala sugovornika (*Computer Restart*).

| Request Desktop Control     |
|-----------------------------|
| Request Application Control |
| Request Computer Restart    |
| Support                     |

Kod sugovornika će se pojaviti upit dopušta li vam sljedeće aktivnosti, što bi on trebao potvrditi za uspješno provođenje aktivnosti s vaše strane.

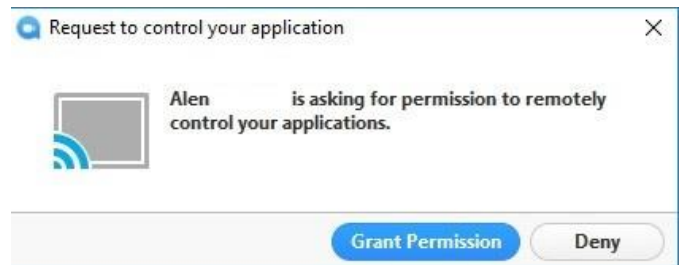

Dopuštenje pristupa realizira se klikom sugovornika na plavi gumb "Grant Permission".

#### Minimiziranje/maksimiziranje prozora

Spustite li prozor dok je aktivan, smanjit će se i vidjet ćete samo osnovne mogućnosti (omogući/onemogući audio/video, povećaj prozor).

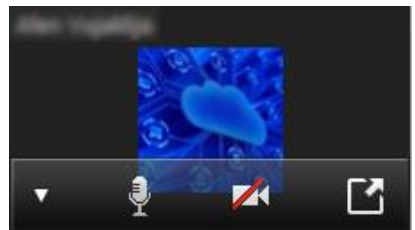

Kako biste povećali prozor, kliknite na ikonu 🖆

#### Izlaz iz sastanka/zatvaranje sastanka

Da biste izašli iz sastanka ili ga završili, kliknite na gumb *"End Meeting"* (<sup>End Meeting</sup>).

Pojavit će se prozorčić gdje možete odabrati želite li napustiti i završiti sastanak (*End Meeting for All*) ili ga samo napustiti (ostali sugovornici mogu nastaviti konverzaciju). Ukoliko ste se predomislili i ne želite ni završiti, ni napustiti sastanak (*Leave Meeting*), kliknite na gumb *"Cancel"*.

| End Meeting or Leave Meetin            | g?                      |                           | X  |
|----------------------------------------|-------------------------|---------------------------|----|
| To keep this meeting runni<br>Meeting. | ing, please assign a Ho | st before you click Leave |    |
|                                        | End Meeting for All     | Leave Meeting Canc        | el |
|                                        |                         |                           | _  |

#### Planiranje sastanaka

Planiranje sastanka započinje klikom na opciju *"Meetings"* na izborniku na vrhu komunikatora. Nakon što se otvori padajući izbornik, potrebno je kliknuti na *"Schedule a Meeting…"*.

| X    | MaX UC           |                   |                            |     | _ |        | ×    |
|------|------------------|-------------------|----------------------------|-----|---|--------|------|
| File | Meetings         | Tools             | Help                       |     |   |        |      |
|      | View<br>View     | Upcomi<br>Recorde | ng Meetings<br>ed Meetings |     |   |        |      |
|      | Creat            | e a Mee           | ting                       |     |   |        |      |
|      | Schee            | dule a N          | leeting                    |     |   |        | 20 0 |
|      | Join a           | a Meetin          | g                          | cts |   | Recent |      |
|      | 🔻 区 Waiti        | ng for aut        | horization                 |     |   |        | ^    |
| C    | Ana              | ng for aut        | horization                 |     |   |        |      |
| C    | Anamari<br>Naiti | ja<br>ng for aut  | horization                 |     |   |        |      |

Otvara se novi prozor unutar kojeg možete odabrati kada želite da se sastanak održi (datum i vrijeme), želite li postaviti lozinku za pridruživanje sastanku i unos u kalendar.

Schedule meeting

| Alen's Meeti                                                                                | ng                                                                                                    |                                                                     |
|---------------------------------------------------------------------------------------------|----------------------------------------------------------------------------------------------------|---------------------------------------------------------------------|
|                                                                                             |                                                                                                    |                                                                     |
| Start:                                                                                      | uto travani 13, 2021                                                                                                    | ✓ 16:00 ::                                                          |
| Duration:                                                                                   | 1 hour v 0 minute                                                                                                    | ~                                                                   |
| Recurring                                                                                   | meeting                                                                                                    | Time Zone: Warsa 💊                                                  |
| Meeting ID                                                                                  |                                                                                                    |                                                                     |
| Conorato                                                                                    | -                                                                                                    |                                                                     |
|                                                                                             | Automatically O Personal Meeting                                                                                           | ID 116-5209-2379                                                    |
| U Generale                                                                                  | Automatically OPersonal Meeting                                                                                            | ID 116-5209-2379                                                    |
| Password                                                                                    | Automatically O Personal Meeting                                                                                           | ID 116-5209-2379                                                    |
| Generate Password     Require n                                                             | Automatically Personal Meeting                                                                                             | ID 116-5209-2379                                                    |
| Password Require n                                                                          | Automatically Personal Meeting neeting password                                                                            | ID 116-5209-2379                                                    |
| Password Require n Video                                                                    | Automatically Personal Meeting                                                                                             | ID 116-5209-2379                                                    |
| Password Require n Video Host: On                                                           | Automatically Personal Meeting neeting password Off Participants: On O C                                                   | ID 116-5209-2379                                                    |
| Password Require n Video Host: On                                                           | Automatically Personal Meeting neeting password Off Participants: On O C                                                   | ID 116-5209-2379<br>ff                                              |
| Password Require n Video Host: On Audio                                                     | Automatically Personal Meeting meeting password  Off Participants: On O O                                                  | ID 116-5209-2379<br>ff                                              |
| Generate Password Require n Video Host: On Audio Telephone                                  | Automatically Personal Meeting meeting password  Off Participants: On O O e Computer Audio 1                               | ID 116-5209-2379<br>ff                                              |
| Generate Password Require n Video Host: On Audio Telephone Dial in from C                   | Automatically Personal Meeting meeting password  Off Participants: On O O e Computer Audio 1 croatia Edit                  | ID 116-5209-2379<br>ff<br>felephone and Computer Audio              |
| Generate Password Require n Video Host: On Audio Telephone Dial in from C Calendar          | Automatically Personal Meeting meeting password  Off Participants: On O O e Computer Audio 1 iroatia Edit                  | ID 116-5209-2379<br>ff<br>felephone and Computer Audio              |
| Generate Password Require n Video Host: On Audio Telephon Dial in from C Calendar O Outlook | Automatically Personal Meeting meeting password  Off Participants: On O O e Computer Audio 1 iroatia Edit  Google Calendar | ID 116-5209-2379  ff  felephone and Computer Audio  Other Calendars |

Unos potvrdite klikom na plavi gumb "Schedule".

#### Pridruživanje sastanku

Kako biste se pridružili sastanku, kliknite na opciju *"Meetings"* na izborniku na vrhu komunikatora, a zatim na *"Join a Meeting..."*.

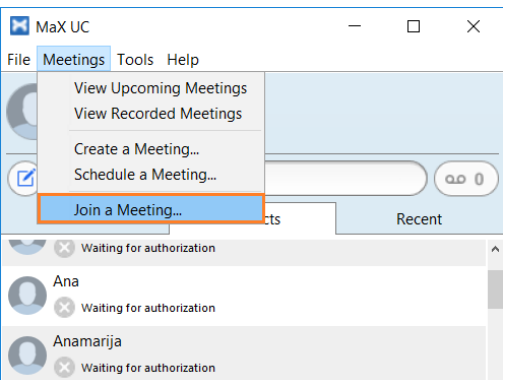

Pojavit će se dijaloški okvir unutar kojeg je potrebno upisati ID sastanka i kliknuti na gumb "Join".

| Enter Meeting ID |  |
|------------------|--|
|                  |  |
|                  |  |
|                  |  |

#### Dodavanje Max UC Meeting Plugin-a u Outlook

Kako biste dodali Max UC Meeting plugin u Outlook i na taj način lakše organizirali sastanke i pristupali istima, na Max UC komunikatoru kliknite na opciju *"Tools"*, a zatim na *"Options"*.

| 🔀 MaX UC                                                                                                    |                                |   | _ |            | $\times$ |
|----------------------------------------------------------------------------------------------------|--------------------------------|---|---|------------|----------|
| File Meetings                                                                                                    | Tools Help                     |   |   |            |          |
|                                                                                                    | Options                        |   |   |            |          |
| Onlin                                                                                                    | Launch Webex<br>Launch Box.com |   |   |            |          |
| 🗹 👎 Ente                                                                                                    | Apps                           |   |   | $\bigcirc$ | 20 O     |
| Favorites                                                                                                    | View Account                   | s | ] | Recent     |          |
| Vaiting for authorization                                                                                                    |                                |   |   |            | ^        |
| Ana Strain Strain Strai |                                |   |   |            |          |
| Anamarija                                                                                                    |                                |   |   |            |          |

Otvorit će se novi prozor na kojem je izbornik smješten na vrhu strane. Kliknite na *"Meetings"*, a zatim na dnu stranice kliknite na gumb *"Download Outlook Plugin"*.

Započinje proces skidanja datoteke, a nakon što pohranite datoteku, pokrenite ju.

Otvara se prozor gdje je potrebno kliknuti na gumb "Next", opet na "Next" i proces završiti klikom na "Next".

| 🖟 Meeting Outlook Plugin                                                                                                    |                                                                        | -                                                             |                           |                                    | ×     |
|----------------------------------------------------------------------------------------------------|------------------------------------------------------------------------|---------------------------------------------------------------|---------------------------|------------------------------------|-------|
| Welcome to the Meeting<br>Wizard                                                                                                 | Outlook Plug                                                           | in Setup                                                      |                           | 8                                  |       |
| The installer will guide you through the ste<br>computer.                                                                        | aps required to instal                                                 | Meeting Outlook                                               | Plug                      | in on your                         |       |
| WARNING: This computer program is pr<br>Unauthorized duplication or distribution o<br>or criminal penalties, and will be prosecu | otected by copyright<br>f this program, or any<br>ted to the maximum e | law and internatio<br>portion of it, may<br>xtent possible un | nal tr<br>resul<br>der ti | eaties.<br>It in severe<br>ne law. | civil |
|                                                                                                    | Cancel                                                                 | < Back                                                        |                           | Next>                              |       |

| 餶 Meeting Outlook Plugin                                                               | -        |              | ×   |
|----------------------------------------------------------------------------------------|----------|--------------|-----|
| Select Installation Folder                                                             |          | E            | 0   |
| The installer will install Meeting Outlook Plugin to the following folder.             |          |              |     |
| To install in this folder, click "Next". To install to a different folder, enter it be | low or ( | click "Brows | e". |
| Eolder:                                                                                |          |              |     |
| C:\Program Files (x86)\Metaswitch\Meeting Outlook Plugin\                              |          | Browse       |     |
|                                                                                        |          | Disk Cost    |     |
|                                                                                        |          |              |     |
|                                                                                        |          |              |     |
|                                                                                        |          |              |     |
|                                                                                        |          |              |     |
| Cancel < Bac                                                                           | k        | Nex          | t>  |

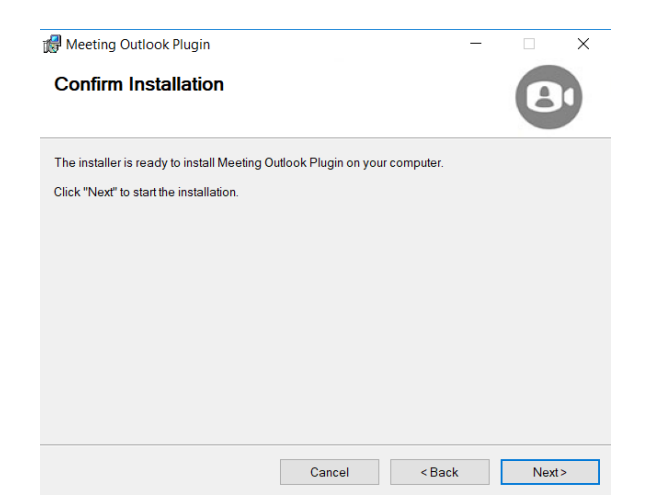

Nakon što otvorite Outlook na izborniku *"Home"* koji se nalazi na vrhu stranice pojavit će se Meeting opcije.

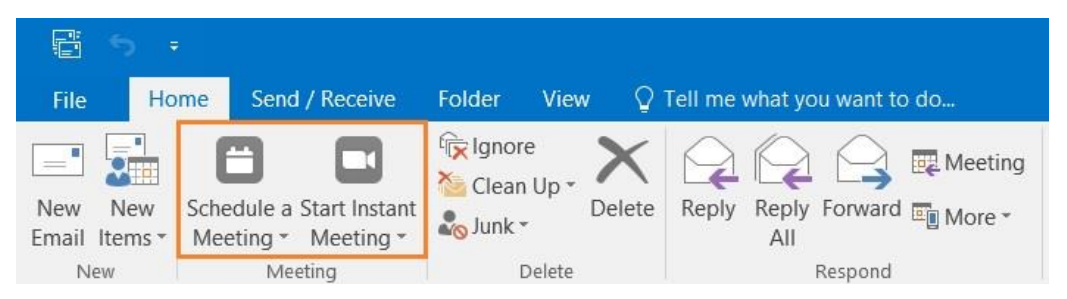

## Konferencija

Kako biste ostvarili konferencijski poziv, kliknite na *"Tools"* opciju na vrhu komunikatora i odaberite opciju *"Conference Manager"*.

| File To | ools Help                      |          |        |
|---------|--------------------------------|----------|--------|
| 0       | Options                        |          |        |
|         | Launch Webex<br>Launch Box.com |          |        |
|         | Conference Manager             |          | )(@ 0  |
|         | Apps                           | Contacts | Recent |
|         | View Account                   |          |        |
| 1       | Offine                         |          |        |
| 0       | Offine                         |          |        |
|         |                                |          |        |

NAPOMENA: Za korištenje usluge konferencije potrebno je imati aktivnu uslugu konferencijskog poziva.

Nakon što se otvori prozor *"Conference Manager"* u polje *"Participant Code:"* i *"Moderator Code:"* unesite pristupne podatke.

| Conference Manager |                      | × |
|--------------------|----------------------|---|
|                    |                      |   |
|                    |                      |   |
|                    |                      |   |
|                    | Conferencing Sign In |   |
|                    |                      |   |
|                    | Participant Code:    |   |
|                    | Moderator Code:      |   |
|                    |                      |   |
|                    | Remember details     |   |
|                    | Sign In              |   |
|                    |                      |   |
|                    |                      |   |
|                    |                      |   |
|                    |                      |   |

Nakon što ste se prijavili, kliknite na opciju "Open Conference".

| Conference Manager | X                                 |
|--------------------|-----------------------------------|
| +                  | <b>⇔</b> ₽                        |
|                    | Open the full conferencing window |
| Open Conference    | Sign Out                          |

Kako biste dodali sudionike konferencije kliknite na *"Join"* opciju i unesite broj koji želite pridružiti konferenciji te kliknite na *"Connect"*.

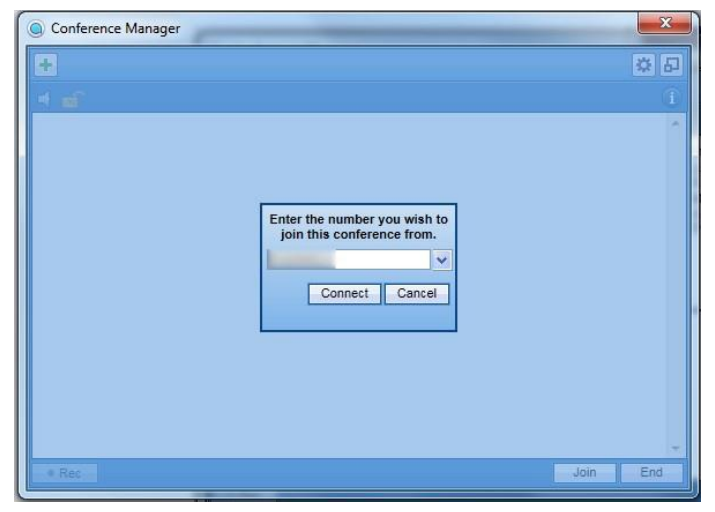

**NAPOMENA:** odlazni poziv ostvaruje na način da se broj bira u nacionalnom formatu npr. 016327000 (bez koda za izlaznu liniju)

Nakon što ste dodali sve korisnike konferencije, tj. Nakon što se priključe svi pozvani, dobit ćete uvid svih sudionika konferencije. Kliknete li u gornjem desnom kutu na ikonu 🗊 dobit ćete uvid u broj aktivnih sudionika, trajanje konferencije i ostale konferencijske podatke.

Želite li prekinuti konferenciju kliknite na "End".

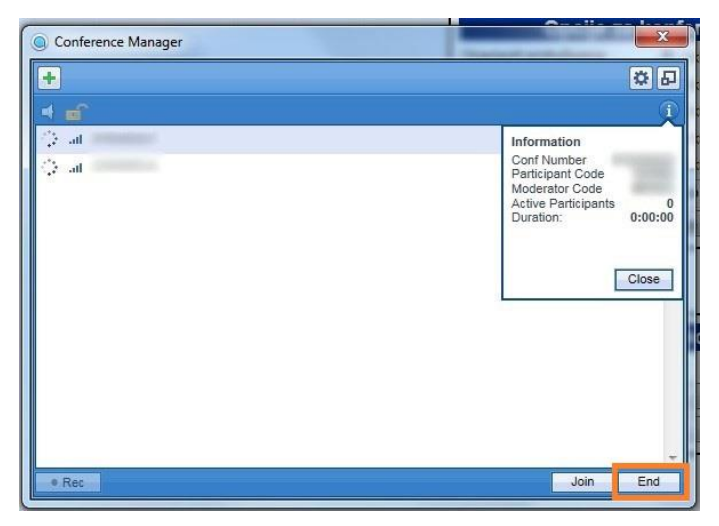

## Zatvaranje komunikatora

Kako biste u potpunosti isključili komunikator nije dovoljno kliknuti na "*x*" znak u gornjem desnom kutu, već je potrebno odabrati opciju "*File*" i zatim "*Quit*".

| ×    | MaX UC                                  |          | - |             | × |  |
|------|-----------------------------------------|----------|---|-------------|---|--|
| File | Meetings Tools Help                     |          |   |             |   |  |
|      | Change Password                         |          |   |             |   |  |
|      | Mute Notification Sounds                |          |   |             |   |  |
|      | Add Contact                             |          |   |             | _ |  |
|      | New Group Chat                          | er       |   | <u>20 0</u> |   |  |
|      | Sign Out of Chat                        | Contacts |   | Recent      |   |  |
|      | Log Out                                 |          |   |             | ^ |  |
|      | Quit                                    |          |   |             |   |  |
|      | Alarm                                   |          |   |             |   |  |
| C    | Aleksandar<br>Waiting for authorization |          |   |             |   |  |
|      | Aleksandar                              |          |   |             |   |  |
| C    | Aleksandar<br>Waiting for authorization |          |   |             |   |  |